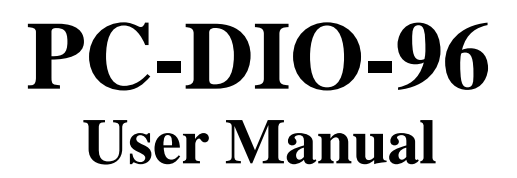

Digital I/O Board for the IBM PC/XT/AT

September 1995 Edition

Part Number 320289B-01

© Copyright 1990, 1995 National Instruments Corporation. All Rights Reserved.

National Instruments Corporate Headquarters 6504 Bridge Point Parkway Austin, TX 78730-5039 (512) 794-0100 Technical support fax: (800) 328-2203 (512) 794-5678

#### **Branch Offices:**

Australia 03 9 879 9422, Austria 0662 45 79 90 0, Belgium 02 757 00 20, Canada (Ontario) 519 622 9310, Canada (Québec) 514 694 8521, Denmark 45 76 26 00, Finland 90 527 2321, France 1 48 14 24 24, Germany 089 741 31 30, Hong Kong 2645 3186, Italy 02 48301892, Japan 03 5472 2970, Korea 02 596 7456, Mexico 95 800 010 0793, Netherlands 0348 433466, Norway 32 84 84 00, Singapore 2265886, Spain 91 640 0085, Sweden 08 730 49 70, Switzerland 056 200 51 51, Taiwan 02 377 1200, U.K. 01635 523545

#### **Limited Warranty**

The PC-DIO-96 is warranted against defects in materials and workmanship for a period of one year from the date of shipment, as evidenced by receipts or other documentation. National Instruments will, at its option, repair or replace equipment that proves to be defective during the warranty period. This warranty includes parts and labor.

The media on which you receive National Instruments software are warranted not to fail to execute programming instructions, due to defects in materials and workmanship, for a period of 90 days from date of shipment, as evidenced by receipts or other documentation. National Instruments will, at its option, repair or replace software media that do not execute programming instructions if National Instruments receives notice of such defects during the warranty period. National Instruments does not warrant that the operation of the software shall be uninterrupted or error free.

A Return Material Authorization (RMA) number must be obtained from the factory and clearly marked on the outside of the package before any equipment will be accepted for warranty work. National Instruments will pay the shipping costs of returning to the owner parts which are covered by warranty.

National Instruments believes that the information in this manual is accurate. The document has been carefully reviewed for technical accuracy. In the event that technical or typographical errors exist, National Instruments reserves the right to make changes to subsequent editions of this document without prior notice to holders of this edition. The reader should consult National Instruments if errors are suspected. In no event shall National Instruments be liable for any damages arising out of or related to this document or the information contained in it.

EXCEPT AS SPECIFIED HEREIN, NATIONAL INSTRUMENTS MAKES NO WARRANTIES, EXPRESS OR IMPLIED, AND SPECIFICALLY DISCLAIMS ANY WARRANTY OF MERCHANTABILITY OR FITNESS FOR A PARTICULAR PURPOSE. CUSTOMER'S RIGHT TO RECOVER DAMAGES CAUSED BY FAULT OR NEGLIGENCE ON THE PART OF NATIONAL INSTRUMENTS SHALL BE LIMITED TO THE AMOUNT THERETOFORE PAID BY THE CUSTOMER. NATIONAL INSTRUMENTS WILL NOT BE LIABLE FOR DAMAGES RESULTING FROM LOSS OF DATA, PROFITS, USE OF PRODUCTS, OR INCIDENTAL OR CONSEQUENTIAL DAMAGES, EVEN IF ADVISED OF THE POSSIBILITY THEREOF. This limitation of the liability of National Instruments will apply regardless of the form of action, whether in contract or tort, including negligence. Any action against National Instruments must be brought within one year after the cause of action accrues. National Instruments shall not be liable for any delay in performance due to causes beyond its reasonable control. The warranty provided herein does not cover damages, defects, malfunctions, or service failures caused by owner's failure to follow the National Instruments installation, operation, or maintenance instructions; owner's modification of the product; owner's abuse, misuse, or negligent acts; and power failure or surges, fire, flood, accident, actions of third parties, or other events outside reasonable control.

#### Copyright

Under the copyright laws, this publication may not be reproduced or transmitted in any form, electronic or mechanical, including photocopying, recording, storing in an information retrieval system, or translating, in whole or in part, without the prior written consent of National Instruments Corporation.

#### Trademarks

LabVIEW<sup>®</sup>, NI-DAQ<sup>®</sup>, and GPIB-PCII<sup>™</sup> are trademarks of National Instruments Corporation.

Product and company names listed are trademarks or trade names of their respective companies.

#### WARNING REGARDING MEDICAL AND CLINICAL USE OF NATIONAL INSTRUMENTS PRODUCTS

National Instruments products are not designed with components and testing intended to ensure a level of reliability suitable for use in treatment and diagnosis of humans. Applications of National Instruments products involving medical or clinical treatment can create a potential for accidental injury caused by product failure, or by errors on the part of the user or application designer. Any use or application of National Instruments products for or involving medical or clinical treatment must be performed by properly trained and qualified medical personnel, and all traditional medical safeguards, equipment, and procedures that are appropriate in the particular situation to prevent serious injury or death should always continue to be used when National Instruments products are being used. National Instruments products are NOT intended to be a substitute for any form of established process, procedure, or equipment used to monitor or safeguard human health and safety in medical or clinical treatment.

# Contents

| Chapter 1                                       |      |
|-------------------------------------------------|------|
| About This Manual                               | v    |
| Organization of This Manual                     | v    |
| Conventions Used in This Manual                 | vi   |
| National Instruments Documentation              | vii  |
| Related Documentation                           | vii  |
|                                                 |      |
| Chapter 1                                       |      |
| Introduction                                    | 1-1  |
| About the PC-DIO-96                             | 1-1  |
| What You Need to Get Started                    | 1-2  |
| Software Programming Choices                    | 1-2  |
| LabVIEW and LabWindows/CVI Application Software | 1-2  |
| NI-DAQ Driver Software                          | 1-3  |
| Register-Level Programming                      | 1-4  |
| Optional Equipment                              | 1-4  |
| Cabling                                         | 1-4  |
| Unpacking                                       | 1-5  |
| Charten 2                                       |      |
| Chapter 2                                       |      |
| Configuration and Installation                  | 2-1  |
| Board Configuration                             | 2-1  |
| Base I/O Address Settings                       |      |
| Interrupt Level Selection                       |      |
| Installation                                    |      |
| Signal Connections                              |      |
| I/O Connector Pin Description                   |      |
| I/O Connector Signal Connection Descriptions    |      |
| Port C Pin Assignments                          |      |
| Cable Assembly Connectors                       |      |
| Digital I/O Signal Connections                  |      |
| Power Connections                               | 2-13 |
| Timing Specifications                           |      |
| Mode 1 Input Timing                             |      |
| Mode 1 Output Timing                            |      |
| Mode 2 Bidirectional Timing                     |      |
|                                                 |      |
| Chapter 3                                       |      |
| Theory of Operation                             |      |
| Data Transceivers                               |      |
| PC I/O Channel Control Circuitry                |      |
| 82C55A Programmable Peripheral Interface        |      |
| 8253 Programmable Interval Timer                |      |
| Interrupt Control Circuitry                     |      |
| Digital I/O Connector                           |      |

| Chapter 4                                                |
|----------------------------------------------------------|
| Kegister-Level Programming 4-1                           |
| Introduction                                             |
| Register Map 4-2                                         |
| Register Descriptions                                    |
| Register Description for the 82C55A 4-3                  |
| Register Description for the 8253 4-4                    |
| Register Description for the Interrupt Control Registers |
| Interrupt Control Register 1 4-6                         |
| Interrupt Control Register 2                             |
| Programming Considerations for the 82C55A                |
| Modes of Operation for the 82C55A                        |
| Mode 0 4-9                                               |
| Mode 1                                                   |
| Mode 2                                                   |
| Single Bit Set/Reset Feature                             |
| Mode 0—Basic I/O                                         |
| Mode 0 Programming Example                               |
| Mode 1—Strobed Input                                     |
| Mode 1 Input Programming Example                         |
| Mode 1—Strobed Output                                    |
| Mode 1 Output Programming Example                        |
| Mode 2—Bidirectional Bus                                 |
| Mode 2 Programming Example                               |
| Interrupt Programming Examples for the 82C55A            |
| Programming Considerations for the 8253 4-2              |
| General Information 4-2                                  |
| Interrupt Programming Example for the 8253 $4-2^{\circ}$ |
| Interrupt Programming Example for the 0255               |
| interrupt franching                                      |
| Appendix A<br>Specifications                             |
| Appendix B<br>OKI 82C55A Data Sheet                      |
| Appendix C<br>AMD 8253 Data Sheet                        |
| Appendix D<br>Customer Communication                     |
| Glossary                                                 |

## Figures

| Figure 1-1. | The Relationship between the Programming Environment, NI-DAQ | , and Your |
|-------------|--------------------------------------------------------------|------------|
|             | Hardware                                                     | 1-3        |
| Figure 2-1. | PC-DIO-96 Parts Locator Diagram                              |            |
| Figure 2-2. | Example Base I/O Address Switch Settings                     |            |
| Figure 2-3. | Interrupt Jumper Setting for IRQ5 (Factory Setting)          |            |
| Figure 2-4. | Digital I/O Connector Pin Assignments                        |            |
| Figure 2-5. | Cable-Assembly Connector Pinout for Pins 1 through 50        |            |
| Figure 2-6. | Cable-Assembly Connector Pinout for Pins 51 through 100      |            |
| Figure 2-7. | Digital I/O Connections                                      |            |
| Figure 3-1. | PC-DIO-96 Block Diagram                                      |            |
| Figure 4-1. | Control Word Formats for the 82C55A                          |            |
| Figure 4-2. | Control-Word Format for the 8253                             |            |

#### Tables

| Table | 2-1. | PC-DIO-96 Factory-Set Switch and Jumper Settings    | 2-1  |
|-------|------|-----------------------------------------------------|------|
| Table | 2-2. | Switch Settings with Corresponding Base I/O Address |      |
|       |      | and Base I/O Address Space                          | 2-4  |
| Table | 2-3. | Port C Signal Assignments                           | 2-9  |
|       |      |                                                     |      |
| Table | 4-1. | PC-DIO-96 Address Map                               | 4-2  |
| Table | 4-2. | Port C Set/Reset Control Words                      | 4-4  |
| Table | 4-3. | Mode 0 I/O Configurations                           | 4-11 |
|       |      |                                                     |      |
| Table | A-1. | Maximum Average Transfer Rates for the PC-DIO-96    | A-3  |

# Contents

| Chapter 1                                       |      |
|-------------------------------------------------|------|
| About This Manual                               | v    |
| Organization of This Manual                     | v    |
| Conventions Used in This Manual                 | vi   |
| National Instruments Documentation              | vii  |
| Related Documentation                           | vii  |
|                                                 |      |
| Chapter 1                                       |      |
| Introduction                                    | 1-1  |
| About the PC-DIO-96                             | 1-1  |
| What You Need to Get Started                    | 1-2  |
| Software Programming Choices                    | 1-2  |
| LabVIEW and LabWindows/CVI Application Software | 1-2  |
| NI-DAQ Driver Software                          | 1-3  |
| Register-Level Programming                      | 1-4  |
| Optional Equipment                              | 1-4  |
| Cabling                                         | 1-4  |
| Unpacking                                       | 1-5  |
| Charten 2                                       |      |
| Chapter 2                                       |      |
| Configuration and Installation                  | 2-1  |
| Board Configuration                             | 2-1  |
| Base I/O Address Settings                       |      |
| Interrupt Level Selection                       |      |
| Installation                                    |      |
| Signal Connections                              |      |
| I/O Connector Pin Description                   | 2-7  |
| I/O Connector Signal Connection Descriptions    |      |
| Port C Pin Assignments                          |      |
| Cable Assembly Connectors                       |      |
| Digital I/O Signal Connections                  |      |
| Power Connections                               | 2-13 |
| Timing Specifications                           |      |
| Mode 1 Input Timing                             |      |
| Mode 1 Output Timing                            |      |
| Mode 2 Bidirectional Timing                     |      |
|                                                 |      |
| Chapter 3                                       |      |
| Theory of Operation                             |      |
| Data Transceivers                               |      |
| PC I/O Channel Control Circuitry                |      |
| 82C55A Programmable Peripheral Interface        |      |
| 8253 Programmable Interval Timer                |      |
| Interrupt Control Circuitry                     |      |
| Digital I/O Connector                           |      |

| Chapter 4                                                |
|----------------------------------------------------------|
| Kegister-Level Programming 4-1                           |
| Introduction                                             |
| Register Map 4-2                                         |
| Register Descriptions                                    |
| Register Description for the 82C55A 4-3                  |
| Register Description for the 8253 4-4                    |
| Register Description for the Interrupt Control Registers |
| Interrupt Control Register 1 4-6                         |
| Interrupt Control Register 2                             |
| Programming Considerations for the 82C55A                |
| Modes of Operation for the 82C55A                        |
| Mode 0 4-9                                               |
| Mode 1                                                   |
| Mode 2                                                   |
| Single Bit Set/Reset Feature                             |
| Mode 0—Basic I/O                                         |
| Mode 0 Programming Example                               |
| Mode 1—Strobed Input                                     |
| Mode 1 Input Programming Example                         |
| Mode 1—Strobed Output                                    |
| Mode 1 Output Programming Example                        |
| Mode 2—Bidirectional Bus                                 |
| Mode 2 Programming Example                               |
| Interrupt Programming Examples for the 82C55A            |
| Programming Considerations for the 8253 4-2              |
| General Information 4-2                                  |
| Interrupt Programming Example for the 8253 $4-2^{\circ}$ |
| Interrupt Programming Example for the 0255               |
| interrupt franching                                      |
| Appendix A<br>Specifications                             |
| Appendix B<br>OKI 82C55A Data Sheet                      |
| Appendix C<br>AMD 8253 Data Sheet                        |
| Appendix D<br>Customer Communication                     |
| Glossary                                                 |

## Figures

| Figure 1-1. | The Relationship between the Programming Environment, NI-DAQ | , and Your |
|-------------|--------------------------------------------------------------|------------|
|             | Hardware                                                     | 1-3        |
| Figure 2-1. | PC-DIO-96 Parts Locator Diagram                              |            |
| Figure 2-2. | Example Base I/O Address Switch Settings                     |            |
| Figure 2-3. | Interrupt Jumper Setting for IRQ5 (Factory Setting)          |            |
| Figure 2-4. | Digital I/O Connector Pin Assignments                        |            |
| Figure 2-5. | Cable-Assembly Connector Pinout for Pins 1 through 50        |            |
| Figure 2-6. | Cable-Assembly Connector Pinout for Pins 51 through 100      |            |
| Figure 2-7. | Digital I/O Connections                                      |            |
| Figure 3-1. | PC-DIO-96 Block Diagram                                      |            |
| Figure 4-1. | Control Word Formats for the 82C55A                          |            |
| Figure 4-2. | Control-Word Format for the 8253                             |            |

#### Tables

| Table | 2-1. | PC-DIO-96 Factory-Set Switch and Jumper Settings    | 2-1  |
|-------|------|-----------------------------------------------------|------|
| Table | 2-2. | Switch Settings with Corresponding Base I/O Address |      |
|       |      | and Base I/O Address Space                          | 2-4  |
| Table | 2-3. | Port C Signal Assignments                           | 2-9  |
|       |      |                                                     |      |
| Table | 4-1. | PC-DIO-96 Address Map                               | 4-2  |
| Table | 4-2. | Port C Set/Reset Control Words                      | 4-4  |
| Table | 4-3. | Mode 0 I/O Configurations                           | 4-11 |
|       |      |                                                     |      |
| Table | A-1. | Maximum Average Transfer Rates for the PC-DIO-96    | A-3  |

# **About This Manual**

This manual describes the mechanical and electrical aspects of the PC-DIO-96 and contains information concerning its operation and programming. The PC-DIO-96 is a 96-bit parallel digital I/O interface designed around four OKI Semiconductor (OKI) 82C55A programmable peripheral interface (PPI) chips. The PC-DIO-96 also includes an Advanced Micro Devices (AMD) 8253 counter/timer which can be used to send periodic interrupts to the host system. The PC-DIO-96 is a member of the National Instruments PC Series of PC I/O Channel expansion boards for the PC computer family. These boards are designed for high-performance data acquisition and control for applications in laboratory testing, production testing, and industrial process monitoring and control.

This manual describes installation, theory of operation, and basic programming considerations for the PC-DIO-96. The example programs included are written in C and assembly language.

## **Organization of This Manual**

The PC-DIO-96 User Manual is organized as follows:

- Chapter 1, *Introduction*, describes the PC-DIO-96, lists what you need to get started, describes software programming choices, optional equipment, and custom cables, and explains how to unpack the PC-DIO-96.
- Chapter 2, *Configuration and Installation*, describes the PC-DIO-96 jumper configuration, installing the PC-DIO-96 board in your computer, signal connections to the PC-DIO-96 board, and cabling instructions.
- Chapter 3, *Theory of Operation*, explains the basic operation of the PC-DIO-96 circuitry.
- Chapter 4, *Register-Level Programming*, describes in detail the address and function of each of the PC-DIO-96 control and status registers. This chapter also includes important information about register-level programming the PC-DIO-96.
- Appendix A, Specifications, lists the specifications of the PC-DIO-96.
- Appendix B, *OKI* 82*C55A Data Sheet*, contains the manufacturer data sheet for the OKI 82C55A (OKI Semiconductor) CMOS programmable peripheral interface. This interface is used on the PC-DIO-96 board.
- Appendix C, *AMD 8253 Data Sheet*, contains the manufacturer data sheet for the AMD 8253 integrated circuit. This circuit is used on the PC-DIO-96 board.
- Appendix D, *Customer Communication*, contains forms you can use to request help from National Instruments or to comment on our products.

- The *Glossary* contains an alphabetical list and description of terms used in this manual, including abbreviations, acronyms, metric prefixes, mnemonics, symbols, and terms.
- The *Index* alphabetically lists the topics in this manual, including the page where you can find each one.

## **Conventions Used in This Manual**

The following conventions are used in this manual:

| bold        | Bold text denotes menus, menu items, or dialog box buttons or options.                                                                                                    |  |
|-------------|----------------------------------------------------------------------------------------------------|--|
| bold italic | Bold italic text denotes a note, caution, or warning.                                                                                                    |  |
| italic      | Italic text denotes emphasis, a cross reference, or an introduction to a key concept.                                                                                                    |  |
| monospace   | Lowercase text in this font denotes text or characters that are to be literally<br>input from the keyboard, sections of code, programming examples, and<br>syntax examples. This font is also used for the proper names of disk<br>drives, paths, directories, programs, subprograms, subroutines, device<br>names, functions, variables, filenames, and extensions, and for statements<br>and comments taken from program code. |  |
| NI-DAQ      | NI-DAQ is used throughout this manual to refer to the NI-DAQ software<br>for PC computers unless otherwise noted                                                                                                    |  |
| OKI 82C55A  | OKI 82C55A refers to the OKI 82C55A (OKI Semiconductor) CMOS programmable peripheral interface.                                                                                                    |  |
| PC          | PC refers to the IBM PC/XT, the IBM PC AT, and compatible computers, as well as EISA personal computers.                                                                                                    |  |
| PPI x       | PPI <i>x</i> , where the <i>x</i> is replaced by A, B, C, or D, refers to one of the four programmable peripheral interface (PPI) chips on the PC-DIO-96.                                                                                                    |  |
| SCXI        | SCXI stands for Signal Conditioning eXtensions for Instrumentation and<br>is a National Instruments product line designed to perform front-end signal<br>conditioning for National Instruments plug-in DAQ boards.                                                                                                    |  |
| <>          | Angle brackets containing numbers separated by an ellipses represent a range, signal, or port (for example, ACH<07> stands for ACH0 through ACH7).                                                                                                    |  |

Abbreviations, acronyms, metric prefixes, mnemonics, and symbols are listed in the Glossary.

## **National Instruments Documentation**

The *PC-DIO-96 User Manual* is one piece of the documentation set for your data acquisition (DAQ) system. You could have any of several types of manuals, depending on the hardware and software in your system. Use the different types of manuals you have as follows:

- *Getting Started with SCXI*—If you are using SCXI, this is the first manual you should read. It gives an overview of the SCXI system and contains the most commonly needed information for the modules, chassis, and software.
- Your SCXI hardware user manuals—If you are using SCXI, read these manuals next for detailed information about signal connections and module configuration. They also explain in greater detail how the module works and contain application hints.
- Your DAQ hardware user manuals—These manuals have detailed information about the DAQ hardware that plugs into or is connected to your computer. Use these manuals for hardware installation and configuration instructions, specification information about your DAQ hardware, and application hints.
- Software manuals—Examples of software manuals you may have are the LabVIEW and LabWindows<sup>®</sup>/CVI manual sets and the NI-DAQ manuals (a 4.6.1 or earlier version of NI-DAQ supports LabWindows for DOS). After you set up your hardware system, use either the application software (LabVIEW or LabWindows/CVI) manuals or the NI-DAQ manuals to help you write your application. If you have a large and complicated system, it is worthwhile to look through the software manuals before you configure your hardware.
- Accessory installation guides or manuals—If you are using accessory products, read the terminal block and cable assembly installation guides or accessory board user manuals. They explain how to physically connect the relevant pieces of the system. Consult these guides when you are making your connections.
- SCXI chassis manuals—If you are using SCXI, read these manuals for maintenance information on the chassis and installation instructions.

## **Related Documentation**

The following document contains information that you may find helpful as you read this manual:

• IBM Personal Computer XT Technical Reference manual

## **Customer Communication**

National Instruments wants to receive your comments on our products and manuals. We are interested in the applications you develop with our products, and we want to help if you have problems with them. To make it easy for you to contact us, this manual contains comment and configuration forms for you to complete. These forms are in Appendix D, *Customer Communication*, at the end of this manual.

## Chapter 1 Introduction

This chapter describes the PC-DIO-96, lists what you need to get started, describes software programming choices, optional equipment, and custom cables, and explains how to unpack the PC-DIO-96.

## About the PC-DIO-96

Thank you for purchasing the National Instruments PC-DIO-96. The PC-DIO-96 is a 96-bit, parallel, digital, I/O interface for the PC. Four 82C55A PPI chips control the 96 bits of digital I/O. The 82C55A can operate in either a unidirectional or bidirectional mode and can generate interrupt requests to the host computer. The 82C55A can be programmed for almost any 8-bit or 16-bit digital I/O application. All digital I/O is through a standard, 100-pin, male connector.

The PC-DIO-96 can be used in a wide range of digital I/O applications. With the PC-DIO-96, any PC can be interfaced to any of the following:

- Other computers
  - Another PC with a National Instruments PC-DIO-96, PC-DIO-24, or AT-DIO-32F
  - IBM Personal System/2 with a National Instruments MC-DIO-24 or MC-DIO-32F
  - Macintosh II with a National Instruments NB-DIO-24 or NB-DIO-32F
  - Any other computer with an 8-bit or 16-bit parallel interface
- Centronics-compatible printers and plotters
- Panel meters
- Instruments and test equipment with BCD readouts and/or controls
- Opto-isolated, solid-state relays and I/O module mounting racks
- Note: The PC-DIO-96 cannot sink sufficient current to drive the SSR-OAC-5 and SSR-OAC-5A output modules. However, it can drive the SSR-ODC-5 output module and all SSR input modules available from National Instruments.

If you need to drive a SSR-OAC-5 or SSR-OAC-5A, you can either use a non-inverting digital buffer chip between the PC-DIO-96 and the SSR backplane, or you can use a DIO-23F or MIO Series board with appropriate connections (e.g., SC-205X and cables).

With the PC-DIO-96, a PC can serve as a digital I/O system controller for laboratory testing, production testing, and industrial process monitoring and control.

Detailed specifications of the PC-DIO-96 are in Appendix A, Specifications.

## What You Need to Get Started

To set up and use your PC-DIO-96, you will need the following:

| PC-DIO-96 board |  |
|-----------------|--|
|-----------------|--|

| nual |
|------|
|      |

One of the following software packages and documentation: NI-DAQ for PC compatibles LabVIEW for Windows LabWindows/CVI for Windows

Your computer

## **Software Programming Choices**

There are several options to choose from when programming your National Instruments DAQ and SCXI hardware. You can use LabVIEW, LabWindows/CVI, or NI-DAQ. A 4.6.1 or earlier version of NI-DAQ supports LabWindows for DOS.

#### LabVIEW and LabWindows/CVI Application Software

LabVIEW and LabWindows/CVI are innovative program development software packages for data acquisition and control applications. LabVIEW uses graphical programming, whereas LabWindows/CVI enhances traditional programming languages. Both packages include extensive libraries for data acquisition, instrument control, data analysis, and graphical data presentation.

LabVIEW features interactive graphics, a state-of-the-art user interface, and a powerful graphical programming language. The LabVIEW Data Acquisition VI Library, a series of VIs for using LabVIEW with National Instruments DAQ hardware, is included with LabVIEW. The LabVIEW Data Acquisition VI Libraries are functionally equivalent to the NI-DAQ software.

LabWindows/CVI features interactive graphics, a state-of-the-art user interface, and uses the ANSI standard C programming language. The LabWindows/CVI Data Acquisition Library, a series of functions for using LabWindows/CVI with National Instruments DAQ hardware, is included with the NI-DAQ software kit. The LabWindows/CVI Data Acquisition libraries are functionally equivalent to the NI-DAQ software.

Using LabVIEW or LabWindows/CVI software will greatly reduce the development time for your data acquisition and control application.

#### **NI-DAQ Driver Software**

The NI-DAQ driver software is included at no charge with all National Instruments DAQ hardware. NI-DAQ is not packaged with SCXI or accessory products, except for the SCXI-1200. NI-DAQ has an extensive library of functions that you can call from your application programming environment. These functions include routines for analog input (A/D conversion), buffered data acquisition (high-speed A/D conversion), analog output (D/A conversion), waveform generation, digital I/O, counter/timer operations, SCXI, RTSI, self-calibration, messaging, and acquiring data to extended memory.

NI-DAQ has both high-level DAQ I/O functions for maximum ease of use and low-level DAQ I/O functions for maximum flexibility and performance. Examples of high-level functions are streaming data to disk or acquiring a certain number of data points. An example of a low-level function is writing directly to registers on the DAQ device. NI-DAQ does not sacrifice the performance of National Instruments DAQ devices because it lets multiple devices operate at their peak performance.

NI-DAQ also internally addresses many of the complex issues between the computer and the DAQ hardware such as programming interrupts and DMA controllers. NI-DAQ maintains a consistent software interface among its different versions so that you can change platforms with minimal modifications to your code. Figure 1-1 illustrates the relationship between NI-DAQ and LabVIEW and LabWindows/CVI.

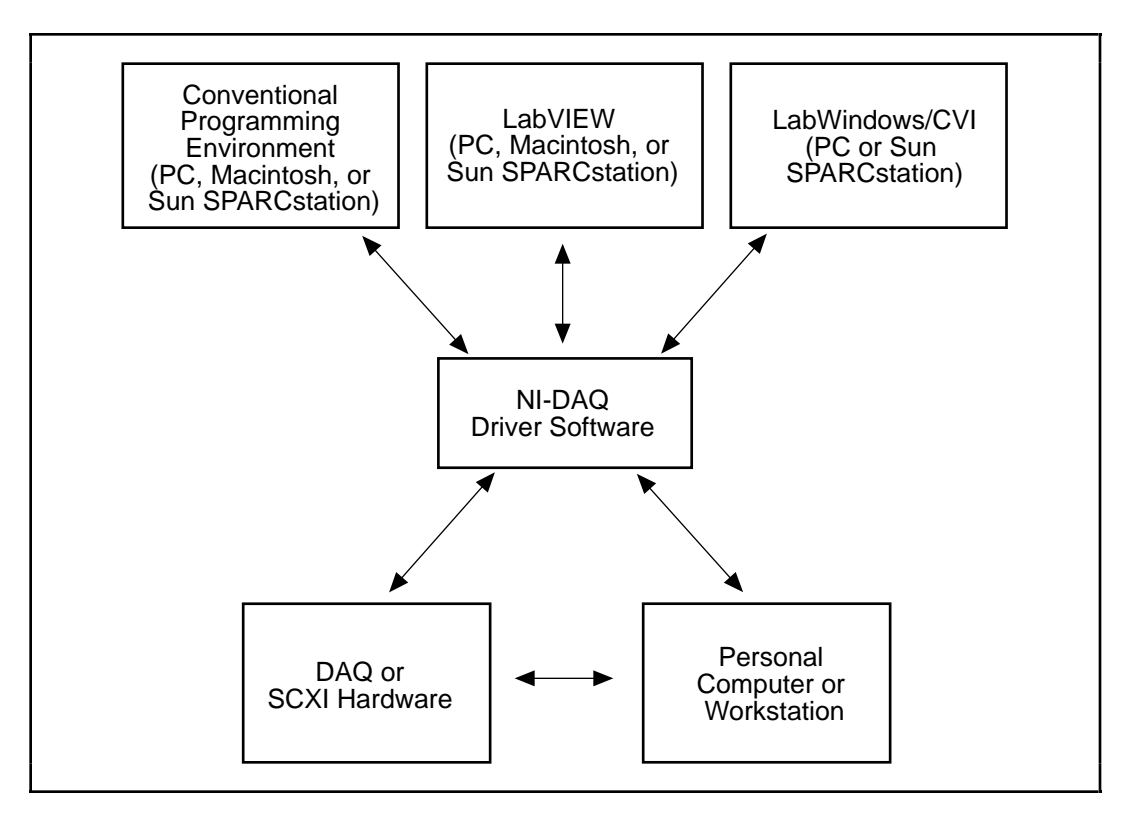

Figure 1-1. The Relationship between the Programming Environment, NI-DAQ, and Your Hardware

#### **Register-Level Programming**

The final option for programming any National Instruments DAQ hardware is to write registerlevel software. Writing register-level programming software can be very time-consuming and inefficient, and is not recommended for most users.

Even if you are an experienced register-level programmer, consider using NI-DAQ, LabVIEW, or LabWindows/CVI to program your National Instruments DAQ hardware. Using the NI-DAQ, LabVIEW, or LabWindows/CVI software is easier than, and as flexible as, register-level programming, and can save weeks of development time.

## **Optional Equipment**

National Instruments offers a variety of products to use with your PC-DIO-96 board, including cables, connector blocks, and other accessories, as follows:

- Cables and cable assemblies, shielded and ribbon
- Connector blocks, shielded and unshielded 50-pin screw terminals
- Signal conditioning eXtensions for Instrumentation (SCXI) modules and accessories for isolating, amplifying, exciting, and multiplexing signals for relays and analog output. With SCXI you can condition and acquire up to 3,072 channels.
- Low channel count signal conditioning modules, boards, and accessories, including conditioning for strain gauges and RTDs, simultaneous sample and hole, and relays.

For more specific information about these products, refer to your National Instruments catalog or call the office nearest you.

#### Cabling

National Instruments offers cables and accessories for you to prototype your application or to use if you frequently change board interconnections.

The PC-DIO-96 can be interfaced to a wide range of printers, plotters, test instruments, I/O racks and modules, screw terminal panels, and almost any device with a parallel interface. The PC-DIO-96 digital I/O connector is a standard, 100-pin header connector. Adapters for this header connector expand the interface to four 50-pin ribbon cables, each of which has the pinout of a PC-DIO-24. The pin assignments of the expansion cables are compatible with the standard 24-channel I/O module mounting racks (such as those manufactured by Opto 22 and Gordos).

The CB-100 cable termination accessory is available from National Instruments for use with the PC-DIO-96 board. This kit includes two 50-conductor, flat-ribbon cables and a connector block. Signal input and output wires can be attached to screw terminals on the connector block and are therefore connected to the PC-DIO-96 I/O connector.

The CB-100 is useful for initial prototyping of an application or in situations where PC-DIO-96 interconnections are frequently changed. Once a final field wiring scheme has been developed, however, you may want to develop your own cable. This section contains information for the design of custom cables.

The PC-DIO-96 I/O connector is a 100-pin, Centronics-style, male, ribbon-cable header connector. The manufacturer and the appropriate part number for this connector is as follows:

• Robinson Nugent (part number P50E-100P1-SR1-TG)

The mating connector for the PC-DIO-96 is a 100-position, polarized, Centronics-style, female, ribbon-socket connector with strain relief. National Instruments uses a polarized (keyed) connector to prevent inadvertent upside-down connection to the PC-DIO-96. This 100-pin connector attaches to two 50-pin cables, each of which can be connected to a 50-pin connector on the other end. The recommended manufacturer and the appropriate part number for the 100-pin mating connector is as follows:

• Robinson Nugent (part number P50E-100S-TG)

The recommended manufacturer part numbers for 50-pin, female, ribbon-socket connectors suitable for use with the preceding connector are:

- Electronic Products Division/3M (part number 3425-7650)
- T&B/Ansley Corporation (part number 609-5041CE)

Recommended manufacturers and the appropriate part numbers for the standard ribbon cable (50-conductor, 28 AWG, stranded) that can be used with both the 100-pin and the 50-pin connectors are:

- Electronic Products Division/3M (part number 3365/50)
- T&B/Ansley Corporation (part number 171-50)

## Unpacking

Your PC-DIO-96 board is shipped in an antistatic package to prevent electrostatic damage to the board. Electrostatic discharge can damage several components on the board. To avoid such damage in handling the board, take the following precautions:

- Ground yourself via a grounding strap or by holding a grounded object.
- Touch the antistatic package to a metal part of your computer chassis before removing the board from the package.
- Remove the board from the package and inspect the board for loose components or any other sign of damage. Notify National Instruments if the board appears damaged in any way. *Do not* install a damaged board into your computer.
- *Never* touch the exposed pins of connectors.

# **Chapter 2 Configuration and Installation**

This chapter describes the PC-DIO-96 jumper configurations, installing the PC-DIO-96 board in your computer, signal connections to the PC-DIO-96 board, and cabling instructions.

## **Board Configuration**

The PC-DIO-96 contains one DIP switch and one jumper to configure the base I/O address and interrupts, respectively. The DIP switch and jumper are shown in the parts locator diagram in Figure 2-1.

The PC-DIO-96 is configured at the factory to a base I/O address of hex 180 and to interrupt level 5. These settings (shown in Table 2-1) are suitable for most systems. However, if your system has other hardware at this base I/O address or interrupt level, you need to change these settings on the PC-DIO-96 (as described in the following pages) or on the other hardware. Record your settings in the *PC-DIO-96 Hardware and Software Configuration Form* in Appendix D, *Customer Communication*.

| Base I/O Address | Hex 180<br>(factory setting)                 | U26<br>A9<br>A8<br>A7<br>A6<br>A5<br>(The black side indicates the side of the switch that is pushed down.) |
|------------------|----------------------------------------------|----------------------------------------------------------------------------------------------------|
| Interrupt Level  | Interrupt level 5 selected (factory setting) | <b>W1:</b> Row 5                                                                                            |

| Table 2-1. | PC-DIO-96 | Factory-Set  | Switch a | nd Jumper  | Settings |
|------------|-----------|--------------|----------|------------|----------|
| 14010 2 1. | 10 010 70 | I detory bet |          | ind sumper | Settings |

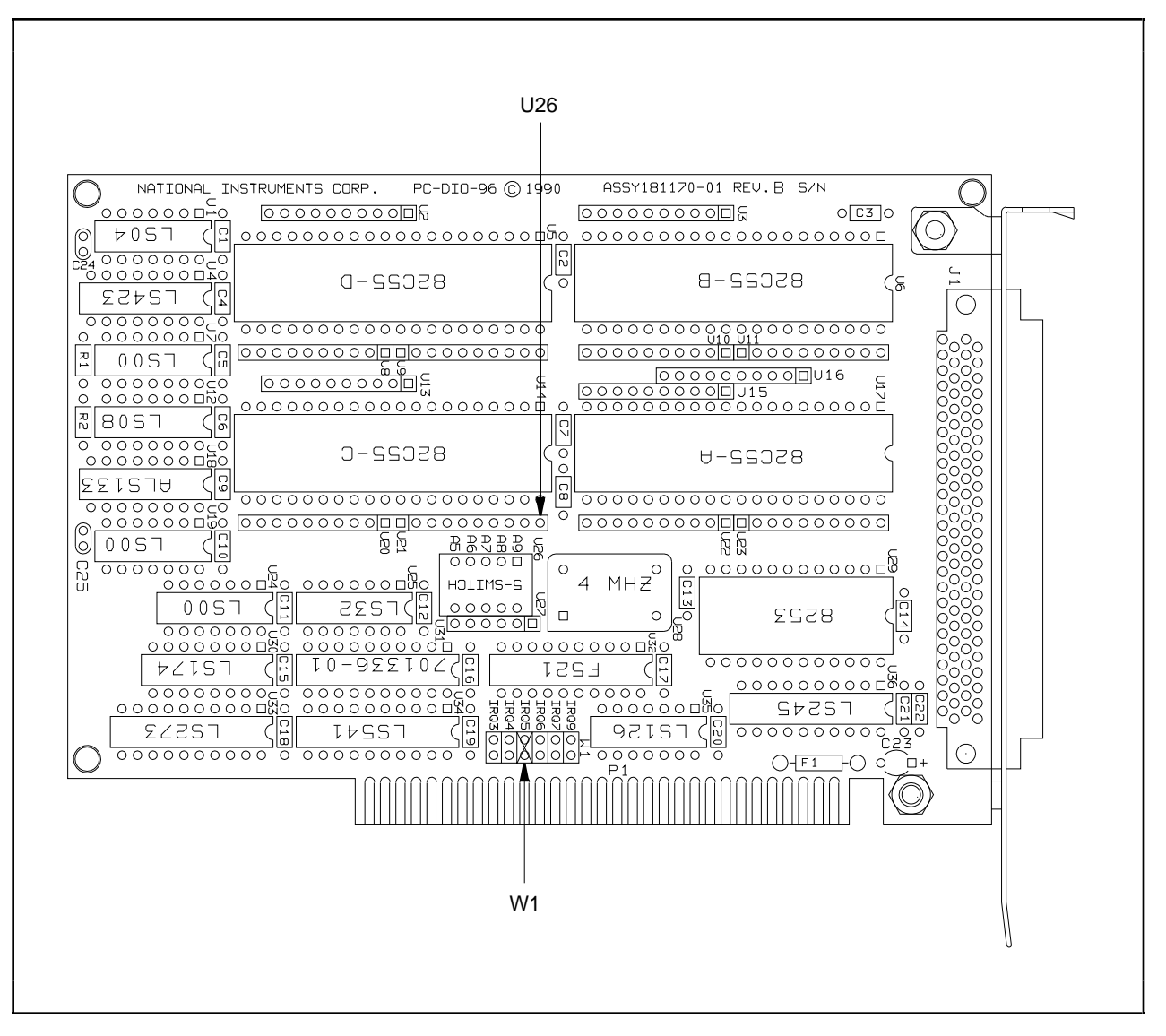

Figure 2-1. PC-DIO-96 Parts Locator Diagram

#### **Base I/O Address Settings**

The base I/O address for the PC-DIO-96 is determined by the switches at position U26 (see Figure 2-1). The switches are set at the factory for the I/O address hex 180. With this default setting, the PC-DIO-96 uses the I/O address space hex 180 through 19F.

# Note: Verify that this space is not already used by other equipment installed in your computer. If any equipment in your computer uses this I/O address space, you must change the base I/O address for the PC-DIO-96 or for the other device.

Each switch in U26 corresponds to one of the address lines A9 through A5. Thus, the range for possible base I/O address settings is hex 000 through 3E0. Base I/O address values hex 000 through 0FF are reserved for system use. Base I/O values hex 100 through 3FF are available on the I/O channel. A4, A3, A2, A1, and A0 are used by the PC-DIO-96 to decode accesses to the

onboard registers. On the U26 DIP switches, press the side marked OFF to select a binary value of 1 for the corresponding address bit. Press the other side of the switch to select a binary value of 0 for the corresponding address bit. Figure 2-2 shows two possible switch settings. The black side indicates the side of the switch that is pushed down.

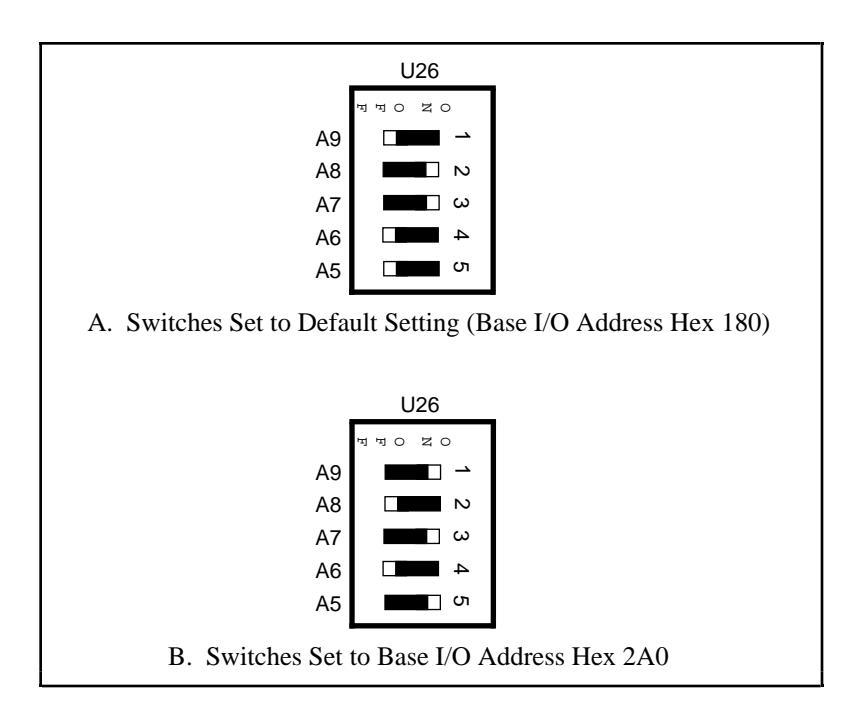

Figure 2-2. Example Base I/O Address Switch Settings

Table 2-2 shows all possible switch settings and their corresponding address ranges.

| Switch Setting<br>A9 A8 A7 A6 A5 |                                                                                                    | Base I/O Address<br>(hex) | Base I/O Address<br>Space Used (hex) |   |     |           |
|----------------------------------|----------------------------------------------------------------------------------------------------|---------------------------|--------------------------------------|---|-----|-----------|
| 0                                | 0                                                                                                    | 0                         | 0                                    | 0 | 000 | 000 - 01F |
| Ő                                | Ő                                                                                                    | Ő                         | Ő                                    | 1 | 020 | 020 - 03F |
| Ő                                | Ő                                                                                                    | Ő                         | 1                                    | 0 | 040 | 040 - 05F |
| ŏ                                | Ő                                                                                                    | Ő                         | 1                                    | 1 | 060 | 060 - 07F |
| Ő                                | Ő                                                                                                    | 1                         | 0                                    | 0 | 080 | 080 - 09F |
| Ō                                | Õ                                                                                                    | 1                         | Õ                                    | 1 | 0A0 | 0A0 - 0BF |
| Ő                                | Ő                                                                                                    | 1                         | 1                                    | 0 | 0C0 | 0C0 - 0DF |
| Ō                                | Õ                                                                                                    | 1                         | 1                                    | 1 | 0E0 | 0E0 - 0FF |
| Ō                                | 1                                                                                                    | 0                         | 0                                    | 0 | 100 | 100 - 11F |
| Ō                                | 1                                                                                                    | Õ                         | Õ                                    | 1 | 120 | 120 - 13F |
| 0                                | 1                                                                                                    | 0                         | 1                                    | 0 | 140 | 140 - 15F |
| 0                                | 1                                                                                                    | 0                         | 1                                    | 1 | 160 | 160 - 17F |
| 0                                | 1                                                                                                    | 1                         | 0                                    | 0 | 180 | 180 - 19F |
| 0                                | 1                                                                                                    | 1                         | 0                                    | 1 | 1A0 | 1A0 - 1BF |
| 0                                | 1                                                                                                    | 1                         | 1                                    | 0 | 1C0 | 1C0 - 1DF |
| 0                                | 1                                                                                                    | 1                         | 1                                    | 1 | 1E0 | 1E0 - 1FF |
| 1                                | 0                                                                                                    | 0                         | 0                                    | 0 | 200 | 200 - 21F |
| 1                                | 0                                                                                                    | 0                         | 0                                    | 1 | 220 | 220 - 23F |
| 1                                | 0                                                                                                    | 0                         | 1                                    | 0 | 240 | 240 - 25F |
| 1                                | 0                                                                                                    | 0                         | 1                                    | 1 | 260 | 260 - 27F |
| 1                                | 0                                                                                                    | 1                         | 0                                    | 0 | 280 | 280 - 29F |
| 1                                | 0                                                                                                    | 1                         | 0                                    | 1 | 2A0 | 2A0 - 2BF |
| 1                                | 0                                                                                                    | 1                         | 1                                    | 0 | 2C0 | 2C0 - 2DF |
| 1                                | 0                                                                                                    | 1                         | 1                                    | 1 | 2E0 | 2E0 - 2FF |
| 1                                | 1                                                                                                    | 0                         | 0                                    | 0 | 300 | 300 - 31F |
| 1                                | 1                                                                                                    | 0                         | 0                                    | 1 | 320 | 320 - 33F |
| 1                                | 1                                                                                                    | 0                         | 1                                    | 0 | 340 | 340 - 35F |
| 1                                | 1                                                                                                    | 0                         | 1                                    | 1 | 360 | 360 - 37F |
| 1                                | 1                                                                                                    | 1                         | 0                                    | 0 | 380 | 380 - 39F |
| 1                                | 1                                                                                                    | 1                         | 0                                    | 1 | 3A0 | 3A0 - 3BF |
| 1                                | 1                                                                                                    | 1                         | 1                                    | 0 | 3C0 | 3C0 - 3DF |
| 1                                | 1                                                                                                    | 1                         | 1                                    | 1 | 3E0 | 3E0 - 3FF |
| Note:                            | Note: Base I/O address values 000 through 0FF hex are reserved for system use.<br>Base I/O address values 100 through 3FF hex are available on the I/O<br>channel |                           |                                      |   |     |           |

Table 2-2. Switch Settings with Corresponding Base I/O Address and Base I/O Address Space

#### **Interrupt Level Selection**

There is one set of jumpers for interrupt selection on the PC-DIO-96 board. W1 is used for selecting the interrupt level. The location of this jumper is shown in Figure 2-1.

The PC-DIO-96 board can connect to any one of six interrupt lines of the PC I/O Channel: IRQ3, IRQ4, IRQ5, IRQ6, IRQ7, or IRQ9. Select the interrupt line by setting a jumper on W1. The default interrupt line is IRQ5. To change to another line, remove the jumper from IRQ5 and place it on the pins for another request line. Figure 2-3 shows the default factory setting for IRQ5.

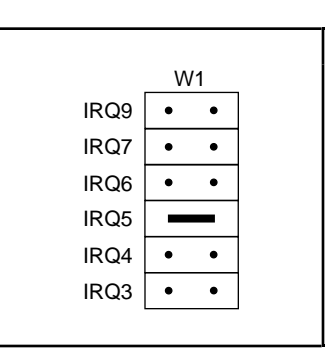

Figure 2-3. Interrupt Jumper Setting for IRQ5 (Factory Setting)

The PC-DIO-96 can share interrupt lines with other devices because it uses a tri-state driver to drive its selected interrupt line. For information on how to disable this driver, see Chapter 4, *Register-Level Programming*.

## Installation

The PC-DIO-96 can be installed in any unused 8-bit, 16-bit, or 32-bit expansion slot in your computer. After you make any necessary changes and verify the switch and jumper settings, record them using the *PC-DIO-96 Hardware and Software Configuration Form* in Appendix D, *Customer Communication*. You are now ready to install the PC-DIO-96.

The following are general installation instructions, but consult the user manual or technical reference manual of your personal computer for specific instructions and warnings. If you want to install this board in an EISA-class computer, you can obtain a configuration file for the board by contacting National Instruments.

- 1. Turn off your computer.
- 2. Remove the top cover or access port to the I/O channel.
- 3. Remove the expansion slot cover on the back panel of the computer.

- 4. Insert the PC-DIO-96 in an unused 8-bit, 16-bit, or 32-bit slot. It may be a tight fit, but *do not* force the board into place.
- 5. Screw the mounting bracket of the PC-DIO-96 to the back panel rail of the computer.
- 6. Check the installation.
- 7. Replace the cover to the computer.
- Note: If you have an ISA-class computer and you are using a configurable software package, such as NI-DAQ, you may need to reconfigure your software to reflect any changes in jumper or switch settings. If you have an EISA-class computer, you need to update the computer's resource allocation (or configuration) table by reconfiguring your computer. See your computer's user manual for information about updating the configuration table.

The PC-DIO-96 board is now installed and ready for operation.

## **Signal Connections**

This section includes specifications and connection instructions for the signals given on the PC-DIO-96 I/O connector.

Warning: Connections that exceed any of the maximum ratings of input or output signals on the PC-DIO-96 may result in damage to the PC-DIO-96 board and to the PC. Maximum input ratings for each signal are given in this chapter under the discussion of that signal. National Instruments is NOT liable for any damages resulting from any such signal connections.

#### I/O Connector Pin Description

Figure 2-4 shows the pin assignments for the PC-DIO-96 digital I/O connector.

|              |    |     | 1    |
|--------------|----|-----|------|
| APC7         | 1  | 51  | CPC7 |
| BPC7         | 2  | 52  | DPC7 |
| APC6         | 3  | 53  | CPC6 |
| BPC6         | 4  | 54  | DPC6 |
| APC5         | 5  | 55  | CPC5 |
| BPC5         | 6  | 56  | DPC5 |
| APC4         | 7  | 57  | CPC4 |
| BPC4         | 8  | 58  | DPC4 |
| APC3         | 9  | 59  | CPC3 |
| BPC3         | 10 | 60  | DPC3 |
| APC2         | 11 | 61  | CPC2 |
| BPC2         | 12 | 62  | DPC2 |
| APC1         | 13 | 63  | CPC1 |
| BPC1         | 14 | 64  | DPC1 |
| APC0         | 15 | 65  | CPC0 |
| BPC0         | 16 | 66  | DPC0 |
| APB7         | 17 | 67  | CPB7 |
| BPB7         | 18 | 68  | DPB7 |
| APB6         | 19 | 69  | CPB6 |
| BPB6         | 20 | 70  | DPB6 |
| APB5         | 21 | 71  | CPB5 |
| BPB5         | 22 | 72  | DPB5 |
| APB4         | 23 | 73  | CPB4 |
| BPB4         | 24 | 74  | DPB4 |
| APB3         | 25 | 75  | CPB3 |
| BPB3         | 26 | 76  | DPB3 |
| APB2         | 27 | 77  | CPB2 |
| BPB2         | 28 | 78  | DPB2 |
| APB1         | 29 | 79  | CPB1 |
| RPR1         | 30 | 80  | DPB1 |
| APB0         | 31 | 81  | CPB0 |
| BPB0         | 32 | 82  |      |
|              | 33 | 83  | CPA7 |
| BDA7         | 34 | 8/  |      |
|              | 25 | 95  | CRAG |
| AFA0<br>BDAG | 20 | 00  |      |
|              | 27 | 00  | CDAS |
|              | 20 | 07  |      |
| ADA 4        | 20 | 00  | DFAJ |
|              | 39 | 09  |      |
| BPA4         | 40 | 90  | DPA4 |
| AFA3         | 41 | 91  |      |
| DPA3         | 42 | 92  | DPA3 |
|              | 43 | 93  |      |
|              | 44 | 94  |      |
|              | 40 | 95  |      |
| BPAT         | 40 | 96  | DPA1 |
| APAU         | 4/ | 97  | CPAU |
| BPA0         | 48 | 98  | DPAO |
| +5 V         | 49 | 99  | +5 V |
| GND          | 50 | 100 | GND  |
|              |    |     |      |

Figure 2-4. Digital I/O Connector Pin Assignments

#### I/O Connector Signal Connection Descriptions

| Pin                               | Signal Name                                         | Description                                                                                                    |
|-----------------------------------|-----------------------------------------------------|----------------------------------------------------------------------------------------------------|
| 1, 3, 5, 7, 9, 11, 13,<br>15      | APC<70>                                             | Bidirectional Data Lines for Port C of PPI A—APC7 is the MSB, APC0 the LSB.                                       |
| 17, 19, 21, 23, 25, 27, 29, 31    | APB<70>                                             | Bidirectional Data Lines for Port B of PPI A—APB7 is the MSB, APB0 the LSB.                                       |
| 33, 35, 37, 39, 41,<br>43, 45, 47 | APA<70>                                             | Bidirectional Data Lines for Port A of PPI A—APA7 is the MSB, APA0 the LSB.                                       |
| 2, 4, 6, 8, 10, 12,<br>14, 16     | BPC<70>                                             | Bidirectional Data Lines for Port C of PPI B—BPC7 is the MSB, BPC0 the LSB.                                       |
| 18, 20, 22, 24, 26, 28, 30, 32    | BPB<70>                                             | Bidirectional Data Lines for Port B of PPI B—BPB7 is the MSB, BPB0 the LSB.                                       |
| 34, 36, 38, 40, 42,<br>44, 46, 48 | BPA<70>                                             | Bidirectional Data Lines for Port A of PPI B—BPA7 is the MSB, BPA0 the LSB.                                       |
| 51, 53, 55, 57, 59,<br>61, 63, 65 | CPC<70>                                             | Bidirectional Data Lines for Port C of PPI C—CPC7 is the MSB, CPC0 the LSB.                                       |
| 67, 69, 71, 73, 75,<br>77, 79, 81 | CPB<70>                                             | Bidirectional Data Lines for Port B of PPI C—CPB7 is the MSB, CPB0 the LSB.                                       |
| 83, 85, 87, 89, 91,<br>93, 95, 97 | CPA<70>                                             | Bidirectional Data Lines for Port A of PPI C—CPA7 is the MSB, CPA0 the LSB.                                       |
| 52, 54, 56, 58, 60,<br>62, 64, 66 | DPC<70>                                             | Bidirectional Data Lines for Port C of PPI D—DPC7 is the MSB, DPC0 the LSB.                                       |
| 68, 70, 72, 74, 76,<br>78, 80, 82 | DPB<70>                                             | Bidirectional Data Lines for Port B of PPI D—DPB7 is the MSB, DPB0 the LSB.                                       |
| 84, 86, 88, 90, 92,<br>94, 96, 98 | DPA<70>                                             | Bidirectional Data Lines for Port A of PPI D—DPA7 is the MSB, DPA0 the LSB.                                       |
| 49, 99 (see note<br>below)        | +5 V                                                | +5 Volts—These pins are connected to the computer's +5 VDC supply.                                                |
| 50, 100                           | GND                                                 | Ground—These pins are connected to the computer's ground signal.                                                  |
| Note: Pins 49 and available fro   | 99 are connected to the<br>m Allied Electronics, pa | +5 V PC power supply via a 1 A fuse. Replacement fuses are rt number 845-2007, or Littelfuse, part number 251001. |

#### **Port C Pin Assignments**

The signals assigned to port C depend on the mode in which the 82C55A is programmed. In mode 0, port C is considered as two 4-bit I/O ports. In modes 1 and 2, port C is used for status and handshaking signals with zero, two, or three lines available for general-purpose I/O. The following table summarizes the signal assignments of port C for each programmable mode. Consult Chapter 4, *Register-Level Programming*, for programming information.

# Warning: During programming, note that each time a port is configured, output ports A and C are reset to 0, and output port B is undefined.

| Programming Mode | Group A |       |      | Group B            |       |       |                    |       |
|------------------|---------|-------|------|--------------------|-------|-------|--------------------|-------|
|                  | PC7     | PC6   | PC5  | PC4                | PC3   | PC2   | PC1                | PC0   |
| Mode 0           | I/O     | I/O   | I/O  | I/O                | I/O   | I/O   | I/O                | I/O   |
| Mode 1 Input     | I/O     | I/O   | IBFA | STB <sub>A</sub> * | INTRA | STBB* | IBFBB              | INTRB |
| Mode 1 Output    | OBFA*   | ACKA* | I/O  | I/O                | INTRA | ACKB* | OBF <sub>B</sub> * | INTRB |
| Mode 2           | OBFA*   | ACKA* | IBFA | STBA*              | INTRA | I/O   | I/O                | I/O   |

Table 2-3. Port C Signal Assignments

\* Indicates that the signal is active low.

#### **Cable Assembly Connectors**

The cable assembly listed under *Optional Equipment* in Chapter 1 is an assembly of two 50-pin cables and three connectors. Both cables are joined to a single connector on one end and to individual connectors on the free ends. The connector that joins the two cables is a 100-pin connector that plugs into the I/O connector of the PC-DIO-96. The other two connectors are 50-pin connectors, one of which is connected to pins 1 through 50 of the PC-DIO-96 I/O connector, and the other of which is connected to pins 51 through 100 of the PC-DIO-96 I/O connector. The cable with the label on it is connected to pins 1 through 50. Figures 2-5 and 2-6 show the pin assignments for the 50-pin connectors on the cable assembly.

| APC7 | 1  | 2  | BPC7 |
|------|----|----|------|
| APC6 | 3  | 4  | BPC6 |
| APC5 | 5  | 6  | BPC5 |
| APC4 | 7  | 8  | BPC4 |
| APC3 | 9  | 10 | BPC3 |
| APC2 | 11 | 12 | BPC2 |
| APC1 | 13 | 14 | BPC1 |
| APC0 | 15 | 16 | BPC0 |
| APB7 | 17 | 18 | BPB7 |
| APB6 | 19 | 20 | BPB6 |
| APB5 | 21 | 22 | BPB5 |
| APB4 | 23 | 24 | BPB4 |
| APB3 | 25 | 26 | BPB3 |
| APB2 | 27 | 28 | BPB2 |
| APB1 | 29 | 30 | BPB1 |
| APB0 | 31 | 32 | BPB0 |
| APA7 | 33 | 34 | BPA7 |
| APA6 | 35 | 36 | BPA6 |
| APA5 | 37 | 38 | BPA5 |
| APA4 | 39 | 40 | BPA4 |
| APA3 | 41 | 42 | BPA3 |
| APA2 | 43 | 44 | BPA2 |
| APA1 | 45 | 46 | BPA1 |
| APA0 | 47 | 48 | BPA0 |
| +5 V | 49 | 50 | GND  |
|      |    |    |      |

Figure 2-5. Cable-Assembly Connector Pinout for Pins 1 through 50 of the PC-DIO-96 I/O Connector

| CPC7 | 1  | 2  | DPC7 |
|------|----|----|------|
| CPC6 | 3  | 4  | DPC6 |
| CPC5 | 5  | 6  | DPC5 |
| CPC4 | 7  | 8  | DPC4 |
| CPC3 | 9  | 10 | DPC3 |
| CPC2 | 11 | 12 | DPC2 |
| CPC1 | 13 | 14 | DPC1 |
| CPC0 | 15 | 16 | DPC0 |
| CPB7 | 17 | 18 | DPB7 |
| CPB6 | 19 | 20 | DPB6 |
| CPB5 | 21 | 22 | DPB5 |
| CPB4 | 23 | 24 | DPB4 |
| CPB3 | 25 | 26 | DPB3 |
| CPB2 | 27 | 28 | DPB2 |
| CPB1 | 29 | 30 | DPB1 |
| CPB0 | 31 | 32 | DPB0 |
| CPA7 | 33 | 34 | DPA7 |
| CPA6 | 35 | 36 | DPA6 |
| CPA5 | 37 | 38 | DPA5 |
| CPA4 | 39 | 40 | DPA4 |
| CPA3 | 41 | 42 | DPA3 |
| CPA2 | 43 | 44 | DPA2 |
| CPA1 | 45 | 46 | DPA1 |
| CPA0 | 47 | 48 | DPA0 |
| +5 V | 49 | 50 | GND  |
|      |    |    |      |

Figure 2-6. Cable-Assembly Connector Pinout for Pins 51 through 100 of the PC-DIO-96 I/O Connector

#### **Digital I/O Signal Connections**

Pins 1 through 48 and pins 51 through 98 of the I/O connector are digital I/O signal pins. The following specifications and ratings apply to the digital I/O lines.

| Absolute maximum voltage rating             | -0.5 to $+5.5$ V with respe | ect to GND     |
|---------------------------------------------|-----------------------------|----------------|
| Digital input specifications (referenced to | GND):                       |                |
| Input logic high voltage                    | 2.2 V minimum               | 5.3 V maximum  |
| Input logic low voltage                     | -0.3 V minimum              | 0.8 V maximum  |
| Maximum input current (0 < $V_{in}$ < 5 V)  | -1.0 µA minimum             | 1.0 μA maximum |
| Digital output specifications (referenced t | o GND):                     |                |
| Output logic high voltage                   | 3.7 V minimum               | 5.0 V maximum  |
| at $I_{out} = -2.5 \text{ mA}$              |                             |                |
| Output logic low voltage                    | 0.0 V minimum               | 0.4 V maximum  |
| at $I_{out} = 2.5 \text{ mA}$               |                             |                |
| Output current                              | 4.0 mA minimum              |                |
| at $V_{OL} = 0.5 V$                         |                             |                |
| Output current                              | 4.0 mA minimum              | _              |
| at $V_{OH} = 2.7 V$                         |                             |                |

Figure 2-7 depicts signal connections for three typical digital I/O applications.

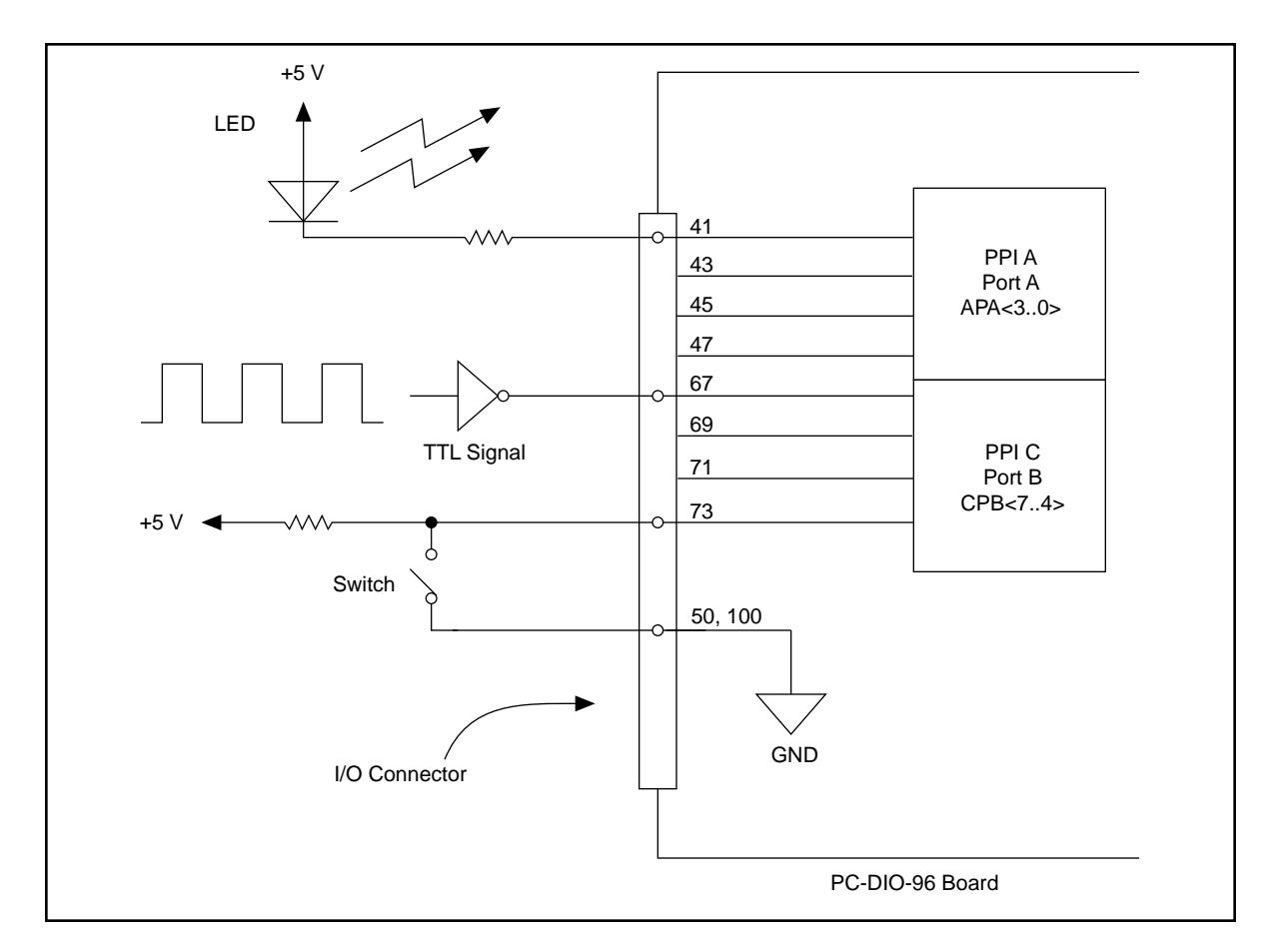

Figure 2-7. Digital I/O Connections

In Figure 2-7, PPI A, port A is configured for digital output, and PPI C, port B is configured for digital input. Digital input applications include receiving TTL signals and sensing external device states such as the state of the switch in Figure 2-7. Digital output applications include sending TTL signals and driving external devices such as the LED shown in Figure 2-7.

#### **Power Connections**

Pins 49 and 99 of the I/O connector are connected to the +5 V supply from the PC power supply. These pins are referenced to GND and can be used to power external digital circuitry. For more information on these output pins, see *Output Signals* in Appendix A.

Power rating

0.5 A per pin at +5 V  $\pm$  10%

Warning: Under no circumstances should these +5-V power pins be connected directly to ground or to any other voltage source on the PC-DIO-96 or any other device. Doing so may damage the PC-DIO-96 and the PC. National Instruments is NOT liable for damage resulting from such a connection.

#### **Timing Specifications**

This section lists the timing specifications for handshaking with the PC-DIO-96. The handshaking lines STB\* and IBF synchronize input transfers. The handshaking lines OBF\* and ACK\* synchronize output transfers.

| The following | signals are us | ed in the timing | diagrams | later in this chapter: |
|---------------|----------------|------------------|----------|------------------------|
|---------------|----------------|------------------|----------|------------------------|

| Name | Туре          | Description                                                                                                    |
|------|---------------|----------------------------------------------------------------------------------------------------|
| STB* | Input         | Strobe Input—A low signal on this handshaking line loads data into the input latch.                                                                                                    |
| IBF  | Output        | Input Buffer Full—A high signal on this handshaking line indicates that data has been loaded into the input latch. This is an input acknowledge signal.                                                                                          |
| ACK* | Input         | Acknowledge Input—A low signal on this handshaking line indicates that the data written to the port has been accepted. This signal is a response from the external device indicating that it has received the data from the PC-DIO-96.           |
| OBF* | Output        | Output Buffer Full—A low signal on this handshaking line indicates that data has been written to the port.                                                                                                    |
| INTR | Output        | Interrupt Request—This signal becomes high when the 82C55A requests service during a data transfer. The appropriate interrupt enable bits must be set to generate this signal.                                                                   |
| RD*  | Internal      | Read Signal—This signal is the read signal generated from the control lines of the computer's I/O expansion bus.                                                                                                    |
| WR*  | Internal      | Write Signal—This signal is the write signal generated from the control lines of the computer's I/O expansion bus.                                                                                                    |
| DATA | Bidirectional | Data Lines at the Specified Port—This signal indicates the availability of data on the data lines at a port that is in the output mode. If the port is in the input mode, this signal indicates when the data on the data lines should be valid. |

#### Mode 1 Input Timing

The following figure illustrates the timing specifications for an input transfer in mode 1.

Name Description Minimum Maximum STB\* pulse width T1 100 \_  $STB^* = 0$  to IBF = 1T2 150 \_ Data before  $STB^* = 1$ T3 20 \_  $STB^* = 1$  to INTR = 1T4 150 T5 Data after  $STB^* = 1$ 50 \_  $RD^* = 0$  to INTR = 0200 T6 \_ T7  $RD^* = 1$  to IBF = 0150 \_

All timing values are in nanoseconds.

#### Mode 1 Output Timing

The following figure illustrates the timing specifications for an output transfer in mode 1.

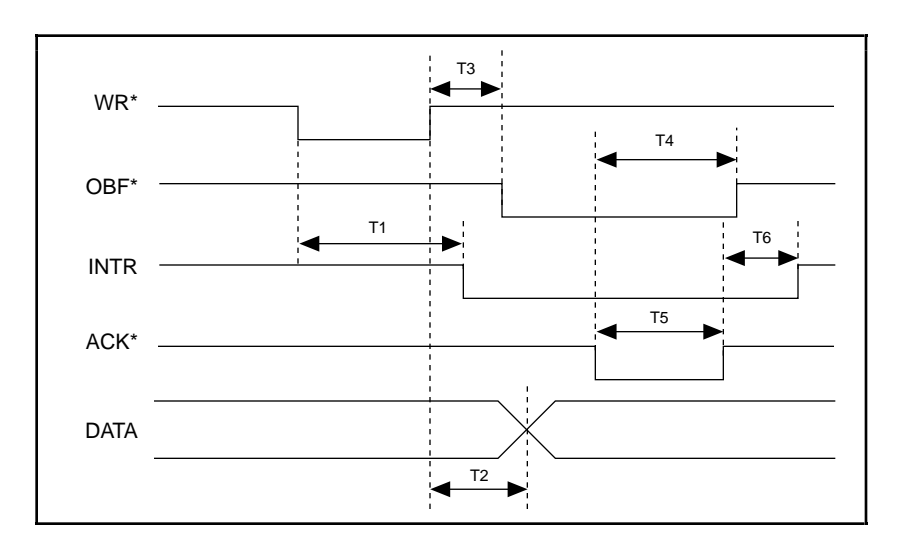

| Name | Description                | Minimum | Maximum |
|------|----------------------------|---------|---------|
| T1   | $WR^* = 0$ to $INTR = 0$   | _       | 250     |
| T2   | $WR^* = 1$ to output       | _       | 200     |
| T3   | $WR^* = 1$ to $OBF^* = 0$  | _       | 150     |
| T4   | $ACK^* = 0$ to $OBF^* = 1$ | _       | 150     |
| T5   | ACK* pulse width           | 100     | _       |
| T6   | $ACK^* = 1$ to $INTR = 1$  | _       | 150     |

All timing values are in nanoseconds.

#### **Mode 2 Bidirectional Timing**

The following figure illustrates the timing specifications for bidirectional transfers in mode 2.

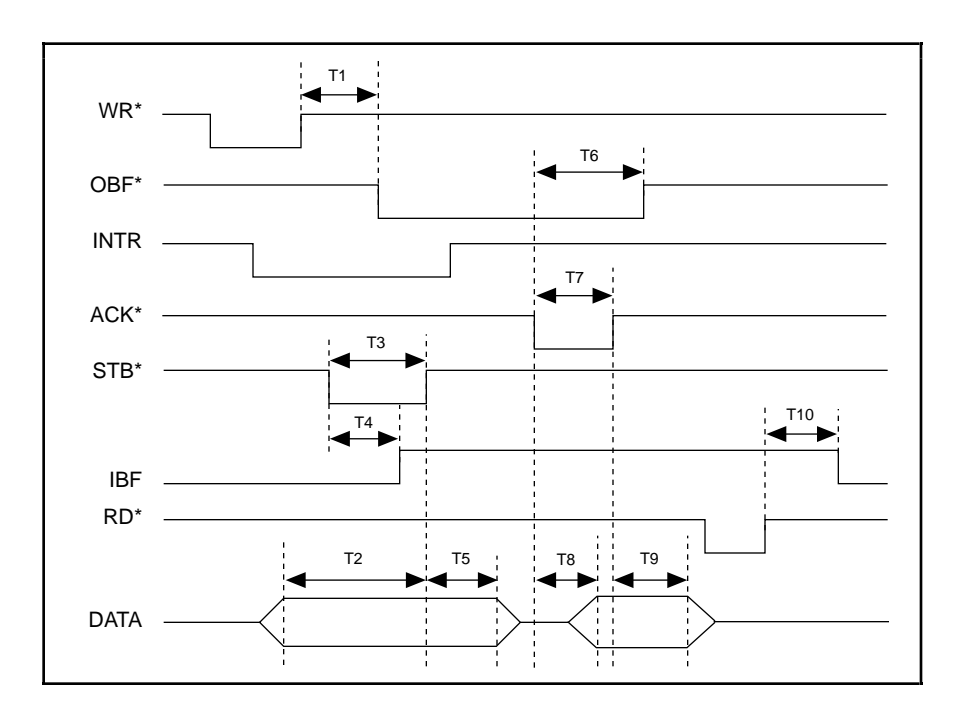

| Name | Description                 | Minimum | Maximum |
|------|-----------------------------|---------|---------|
| T1   | $WR^* = 1$ to $OBF^* = 0$   | _       | 150     |
| T2   | Data before $STB^* = 1$     | 20      | _       |
| T3   | STB* pulse width            | 100     | _       |
| T4   | $STB^* = 0$ to $IBF = 1$    | _       | 150     |
| T5   | Data after $STB^* = 1$      | 50      | _       |
| T6   | $ACK^* = 0$ to $OBF = 1$    | _       | 150     |
| T7   | ACK* pulse width            | 100     | _       |
| T8   | $ACK^* = 0$ to output       | _       | 150     |
| T9   | $ACK^* = 1$ to output float | 20      | 250     |
| T10  | $RD^* = 1$ to $IBF = 0$     | _       | 150     |

All timing values are in nanoseconds.

# **Chapter 3 Theory of Operation**

This chapter contains a functional overview of the PC-DIO-96 board and explains the operation of each functional unit making up the PC-DIO-96.

The block diagram in Figure 3-1 illustrates the key functional components of the PC-DIO-96 board.

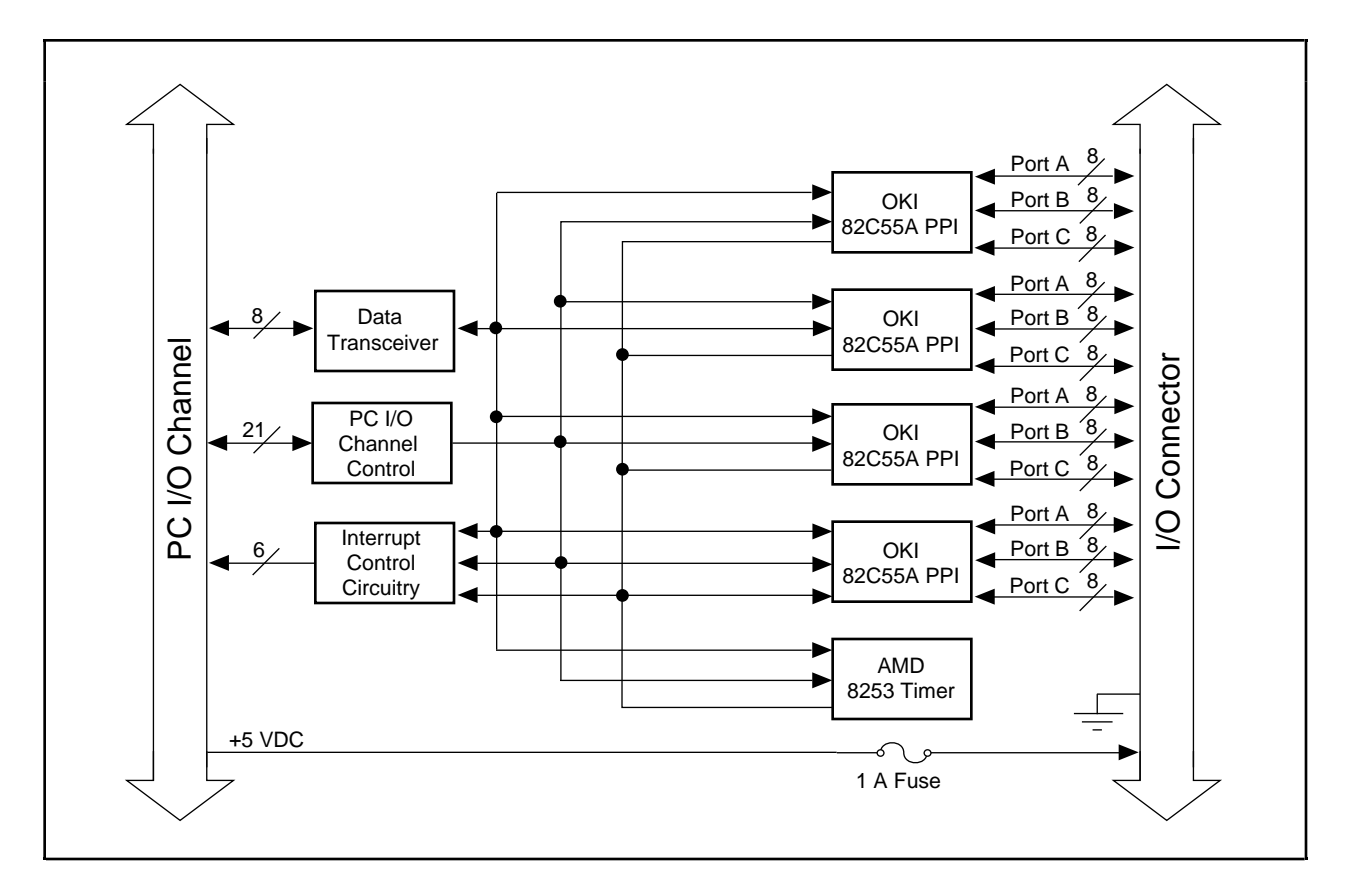

Figure 3-1. PC-DIO-96 Block Diagram

The PC I/O channel consists of an address bus, a data bus, interrupt lines, and several control and support signals.
# **Data Transceivers**

The data transceivers control the sending and receiving of data to and from the PC I/O channel.

# PC I/O Channel Control Circuitry

The base address used by the board is determined by an onboard switch setting. The address on the PC I/O channel bus is monitored by the address decoder, which is part of the I/O channel control circuitry. If the address on the bus matches the selected I/O base address of the board, the board is enabled and the corresponding register on the PC-DIO-96 is accessed.

In addition, the I/O channel control circuitry monitors and transmits the PC I/O channel control and support signals. The control signals identify transfers as read or write, memory or I/O, and 8-bit, 16-bit, or 32-bit transfers. The PC-DIO-96 uses only 8-bit transfers.

## 82C55A Programmable Peripheral Interface

The four 82C55A PPI chips are the heart of the PC-DIO-96. Each of these chips has 24 programmable I/O pins that represent three 8-bit ports: PA, PB, and PC. Each port can be programmed as an input or an output port. The 82C55A has three modes of operation: simple I/O (mode 0), strobed I/O (mode 1), and bidirectional I/O (mode 2). In modes 1 and 2, the three ports are divided into two groups: group A and group B. Each group has eight data bits and four control and status bits from port C (PC). Modes 1 and 2 use handshaking signals from port C to synchronize data transfers. Refer to Chapter 4, *Register-Level Programming*, or to Appendix B, *OKI* 82C55A Data Sheet, for more detailed information.

# 8253 Programmable Interval Timer

The 8253 Programmable Interval Timer is used to generate timed interrupt requests to the host computer. The 8253 has three 16-bit counters, which can each be used in one of six different modes. The PC-DIO-96 uses two of the counters to generate interrupt requests; the third counter is not used and is not accessible to the user. Refer to Chapter 4, *Register-Level Programming*, or to Appendix C, *AMD 8253 Data Sheet*, for more detailed information.

# **Interrupt Control Circuitry**

The interrupt level used by the PC-DIO-96 is selected by the onboard jumper, W1. Two software-controlled registers determine which devices, if any, generate interrupts. Each of the four 82C55A devices has two interrupt lines, PC3 and PC0, connected to the interrupt circuitry. The 8253 device has two of its three counter outputs connected to the interrupt circuitry. Any of these 10 signals can interrupt the host computer if the interrupt circuitry is enabled and the corresponding enable bit is set (see Chapter 4, *Register-Level Programming*, for more information). Normally, PC3 and/or PC0 of the 82C55A devices are controlled by the

handshaking circuitry; however, either of these two lines can be configured for input and used as external interrupts. An interrupt occurs on the low-to-high transition of the signal line. Refer to Chapter 4, *Register-Level Programming*, Appendix B, *OKI 82C55A Data Sheet*, or Appendix C, *AMD 8253 Data Sheet*, for more detailed information.

# **Digital I/O Connector**

All digital I/O is transmitted through a standard, 100-pin, male connector. Pins 49 and 99 are connected to +5 V through a protection fuse (F1). This +5 V supply is often required to operate I/O module mounting racks. Pins 50 and 100 are connected to ground. See Chapter 2, *Configuration and Installation*, for additional information.

# Chapter 4 Register-Level Programming

This chapter describes in detail the address and function of each of the PC-DIO-96 control and status registers. This chapter also includes important information about register-level programming the PC-DIO-96.

The PC-DIO-96 is a parallel digital I/O board designed around four 82C55A integrated circuits and one 8253 integrated circuit. The 82C55A is a general-purpose peripheral interface containing 24 programmable I/O pins. These pins represent the three 8-bit I/O ports (A, B, and C) of the 82C55A. These ports can be programmed as two groups of 12 signals or as three individual 8-bit ports. The 8253 is a general-purpose counter/timer that is used to send periodic interrupts to the host computer. This chapter includes register-level programming information for the PC-DIO-96, along with program examples written in C and assembly language.

# Note: If you plan to use a programming software package such as LabWindows/CVI or NI-DAQ with your PC-DIO-96 board, you need not read this chapter.

### Introduction

The three 8-bit ports of the 82C55A are divided into two groups: group A and group B (two groups of 12 signals). One 8-bit control word selects the mode of operation for each group. The group A control bits configure port A (A7 through A0) and the upper 4 bits (nibble) of port C (C7 through C4). The group B control bits configure port B (B7 through B0) and the lower nibble of port C (C3 through C0). These configuration bits are defined in the *Register Description for the 82C55A* section later in this chapter. Because there are four 82C55A PPI devices on the board, they are referenced as PPI A, PPI B, PPI C, and PPI D when differentiation is required.

The three 16-bit counters of the 8253 are accessed through individual data ports and controlled by one 8-bit control word. The control word selects how the counter data ports are accessed and what mode the counter uses. The configuration bits are defined in the *Register Description for the* 8253 section later in this chapter.

In addition to the 82C55A devices and the 8253 device, there are two registers that select which onboard signals are capable of generating interrupts. There are two interrupt signals from each of the four 82C55A devices and two interrupt signals from the 8253 device. Individual enable bits select which of these 10 signals can generate interrupts. Also, a master enable signal determines whether the board can actually send a request to the host computer. The configuration bits for these registers are defined in the *Register Description for the Interrupt Control Registers* section later in this chapter.

# **Register Map**

The following table lists the address map for the PC-DIO-96.

| Register Name                                                                                           | Offset Address<br>(Hex)    | Size                                      | Туре                                                                               |
|----------------------------------------------------------------------------------------------------|----------------------------|-------------------------------------------|------------------------------------------------------------------------------------|
| 82C55A Register Group<br>PPI A<br>PORTA Register<br>PORTB Register<br>PORTC Register<br>CNFG Register   | 00<br>01<br>02<br>03       | 8-bit<br>8-bit<br>8-bit<br>8-bit          | Read-and-write<br>Read-and-write<br>Read-and-write<br>Write-only                   |
| PPI B<br>PORTA Register<br>PORTB Register<br>PORTC Register<br>CNFG Register<br>PPI C<br>PORTA Register | 04<br>05<br>06<br>07<br>08 | 8-bit<br>8-bit<br>8-bit<br>8-bit<br>8-bit | Read-and-write<br>Read-and-write<br>Read-and-write<br>Write-only<br>Read-and-write |
| PORTB Register<br>PORTC Register<br>CNFG Register                                                       | 09<br>0A<br>0B             | 8-bit<br>8-bit<br>8-bit                   | Read-and-write<br>Read-and-write<br>Write-only                                     |
| PPI D<br>PORTA Register<br>PORTB Register<br>PORTC Register<br>CNFG Register                            | 0C<br>0D<br>0E<br>0F       | 8-bit<br>8-bit<br>8-bit<br>8-bit          | Read-and-write<br>Read-and-write<br>Read-and-write<br>Write-only                   |
| 8253 Register Group<br>PORTA Register<br>PORTB Register<br>PORTC Register<br>CNFG Register              | 10<br>11<br>12<br>13       | 8-bit<br>8-bit<br>8-bit<br>8-bit          | Read-and-write<br>Read-and-write<br>Read-and-write<br>Write-only                   |
| Interrupt Control<br>Register Group<br>Register 1<br>Register 2                                         | 14<br>15                   | 8-bit<br>8-bit                            | Write-only<br>Write-only                                                           |

Table 4-1. PC-DIO-96 Address Map

# **Register Descriptions**

The register descriptions for the devices on the PC-DIO-96, including the 82C55A, the 8253, and each of the interrupt control registers, are given on the pages that follow.

### **Register Description for the 82C55A**

Figure 4-1 shows the two control word formats used to completely program the 82C55A. The control word flag determines which control word format is being programmed. When the control word flag is 1, bits 6 through 0 select the I/O characteristics of the 82C55A ports. These bits also select the mode in which the ports are operating (that is, mode 0, mode 1, or mode 2). When the control word flag is 0, bits 3 through 0 select the bit set/reset format of port C.

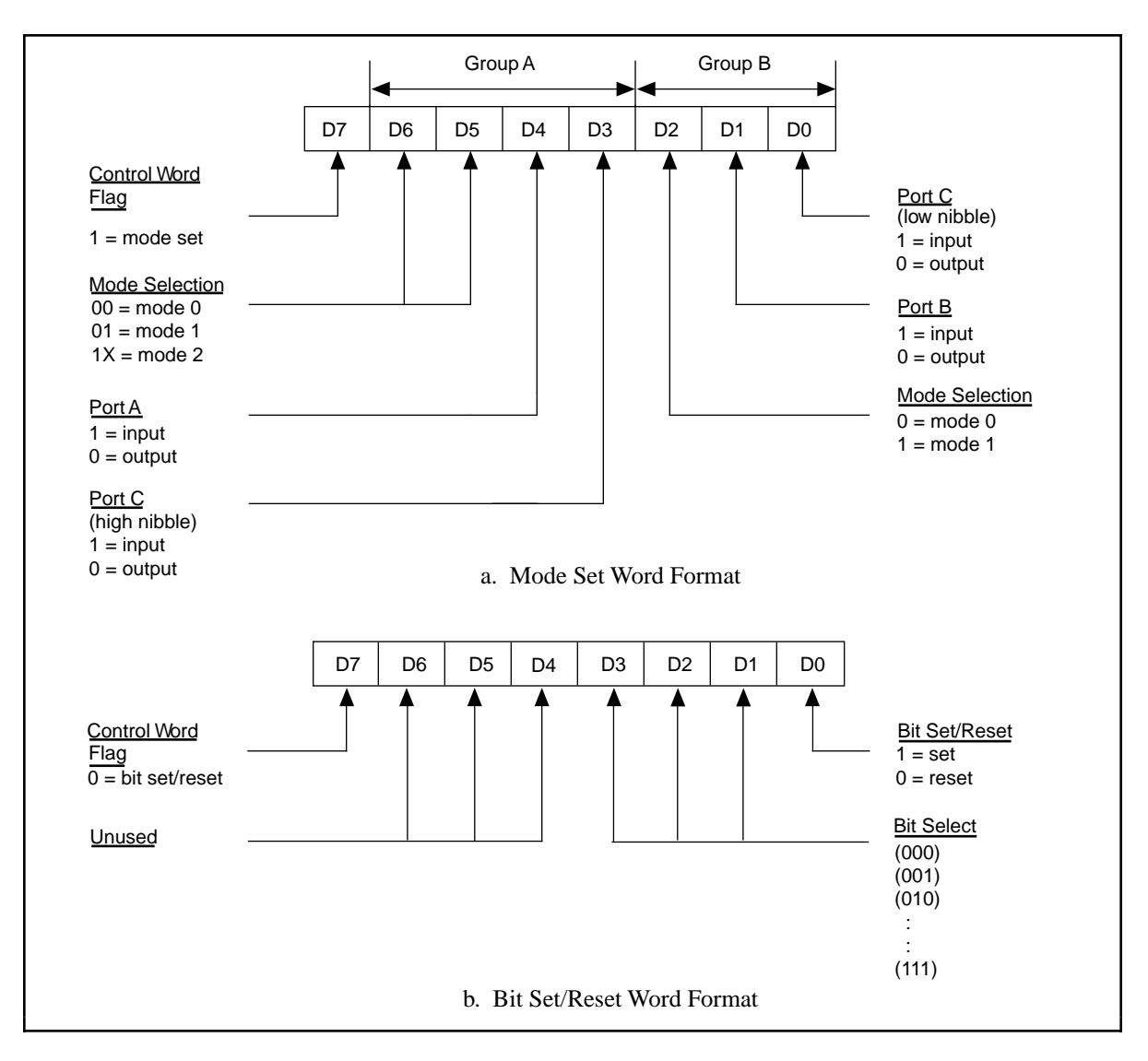

Figure 4-1. Control Word Formats for the 82C55A

# Warning: During programming, note that each time a port is configured, output ports A and C are reset to 0, and output port B is undefined.

Table 4-2 shows the control words for setting or resetting each bit in port C. Notice that bit 7 of the control word is cleared when programming the set/reset option for the bits of port C.

| Bit<br>Number | Bit Set<br>Control Word | Bit Reset<br>Control Word | The Bit Set or<br>Reset in Port C |
|---------------|-------------------------|---------------------------|-----------------------------------|
| 0             | 0xxx0001                | 0xxx0000                  | xxxxxxb                           |
| 1             | 0xxx0011                | 0xxx0010                  | xxxxxbx                           |
| 2             | 0xxx0101                | 0xxx0100                  | xxxxxbxx                          |
| 3             | 0xxx0111                | 0xxx0110                  | xxxxbxxx                          |
| 4             | 0xxx1001                | 0xxx1000                  | xxxbxxxx                          |
| 5             | 0xxx1011                | 0xxx1010                  | xxbxxxxx                          |
| 6             | 0xxx1101                | 0xxx1100                  | xbxxxxx                           |
| 7             | 0xxx1111                | 0xxx1110                  | bxxxxxx                           |

Table 4-2. Port C Set/Reset Control Words

### **Register Description for the 8253**

Figure 4-2 shows the control word format used to completely program the 8253. Bits 7 and 6 of the control word select the counter to be programmed. Bits 5 and 4 select the mode by which the count data is written to and read from the selected counter. Bits 3, 2, and 1 select the mode for the selected counter. Bit 0 selects whether the counter counts in binary or BCD format.

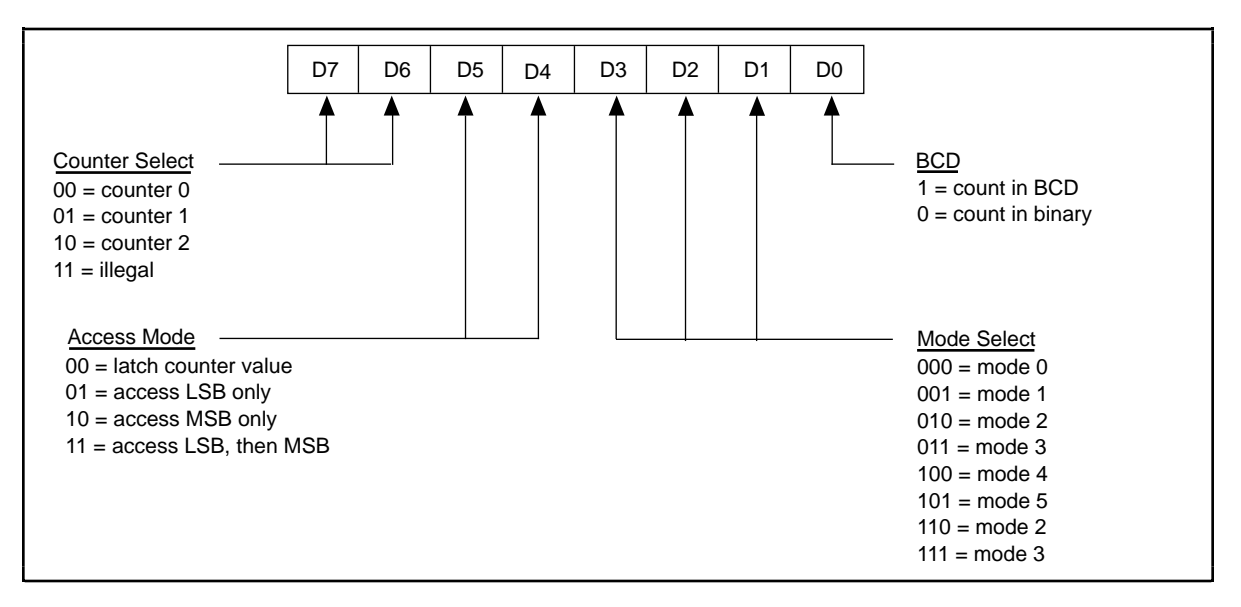

Figure 4-2. Control-Word Format for the 8253

#### **Register Description for the Interrupt Control Registers**

There are two interrupt control registers on the PC-DIO-96. One of these registers has individual enable bits for the two interrupt lines from each of the 82C55A devices. The other register has a master interrupt enable bit and two bits for the timed interrupt circuitry. Of the latter two bits, one bit enables counter interrupts, while the other selects counter 0 or counter 1. The bit maps and signal definitions are listed as follows.

### **Interrupt Control Register 1**

|     | D7    | D6         | D5                                                                                                    | D4                                                                         | D3                                                                            | D2                                                                                                    | D1                                                             | D0                                                    |                  |
|-----|-------|------------|----------------------------------------------------------------------------------------------------|----------------------------------------------------------------------------|-------------------------------------------------------------------------------|----------------------------------------------------------------------------------------------------|----------------------------------------------------------------|-------------------------------------------------------|------------------|
|     | DIRQ1 | DIRQ0      | CIRQ1                                                                                                    | CIRQ0                                                                      | BIRQ1                                                                         | BIRQ0                                                                                                    | AIRQ1                                                          | AIRQ0                                                 | [                |
| D:4 | No    | <b>m</b> 0 | Dogoni                                                                                                    | ntion                                                                      |                                                                               |                                                                                                    |                                                                |                                                       |                  |
| Ыι  | INA   | me         | Descri                                                                                                    | puon                                                                       |                                                                               |                                                                                                    |                                                                |                                                       |                  |
| 7   | DI    | RQ1        | PPI D Interrupt Request for Port<br>in Interrupt Control Register 2 a<br>interrupt, INTRB, to the host co-<br>does not send the interrupt INTF<br>of the setting of INTEN. |                                                                            | ort B—If the are both second putch of the computer. TRB to the                | B—If this bit and the INTEN bit<br>re both set, PPI D sends an<br>mputer. If this bit is cleared, PPI D<br>B to the host computer, regardless                                                                                                    |                                                                |                                                       |                  |
| 6   | DI    | RQ0        | PPI D I<br>in Inter<br>interrup<br>PPI D c<br>regardI                                                                                                    | Interrupt Re<br>rupt Contro<br>ot, INTRA,<br>loes not sen<br>ess of the se | quest for Po<br>l Register 2<br>to the host o<br>d the interr<br>etting of IN | ort A—If th<br>2 are both se<br>computer.<br>upt INTRA<br>TEN.                                                                                                    | is bit and tl<br>et, PPI D se<br>If this bit is<br>to the host | ne INTEN b<br>nds an<br>cleared,<br>computer,         | it               |
| 5   | CII   | RQ1        | PPI C I<br>in Inter<br>interrup<br>does no<br>of the s                                                                                                    | nterrupt Re<br>rupt Contro<br>pt, INTRB,<br>pt send the is<br>etting of IN | quest for Po<br>l Register 2<br>to the host o<br>nterrupt IN<br>TEN.          | ort B—If th<br>are both so<br>computer.<br>TRB to the                                                                                                    | is bit and thet, PPI C se<br>If this bit is<br>host compu      | ie INTEN bi<br>nds an<br>cleared, PP<br>iter, regardl | it<br>I C<br>ess |
| 4   | CII   | RQ0        | PPI C I<br>in Inter<br>interrup<br>does no<br>of the s                                                                                                    | nterrupt Re<br>rupt Contro<br>ot, INTRA,<br>ot send the in<br>etting of IN | quest for Po<br>l Register 2<br>to the host o<br>nterrupt IN<br>TEN.          | ort A—If the are both so computer.<br>TRA to the                                                                                                    | is bit and thet, PPI C se<br>If this bit is<br>host compu      | ne INTEN b<br>nds an<br>cleared, PP<br>nter, regardl  | it<br>I C<br>ess |
| 3   | BII   | RQ1        | PPI B I<br>in Inter<br>interrup<br>does no<br>of the s                                                                                                    | nterrupt Re<br>rupt Contro<br>pt, INTRB,<br>pt send the is<br>etting of IN | quest for Po<br>l Register 2<br>to the host o<br>nterrupt IN<br>TEN.          | ort B—If th<br>are both so<br>computer.<br>TRB to the                                                                                                    | is bit and th<br>et, PPI B se<br>If this bit is<br>host compu  | ie INTEN bi<br>nds an<br>cleared, PP<br>iter, regardl | it<br>I B<br>ess |
| 2   | BII   | RQ0        | PPI B I<br>in Inter<br>interrup<br>does no<br>of the s                                                                                                    | nterrupt Re<br>rupt Contro<br>ot, INTRA,<br>ot send the in<br>etting of IN | quest for Po<br>l Register 2<br>to the host o<br>nterrupt IN<br>TEN.          | ort A—If the are both second provided the second provided the seco | is bit and thet, PPI B se<br>If this bit is<br>host compu      | ne INTEN b<br>nds an<br>cleared, PP<br>ater, regardle | it<br>I B<br>ess |

| Bit | Name  | Description (continued)                                                                                                    |
|-----|-------|----------------------------------------------------------------------------------------------------|
| 1   | AIRQ1 | PPI A Interrupt Request for Port B—If this bit and the INTEN bit<br>in Interrupt Control Register 2 are both set, PPI A sends an<br>interrupt, INTRB, to the host computer. If this bit is cleared, PPI A<br>does not send the interrupt INTRB to the host computer, regardless<br>of the setting of INTEN. |
| 0   | AIRQ0 | PPI A Interrupt Request for Port A—If this bit and the INTEN bit<br>in Interrupt Control Register 2 are both set, PPI A sends an<br>interrupt, INTRA, to the host computer. If this bit is cleared,<br>PPI A does not send the interrupt INTRA to the host computer,<br>regardless of the setting of INTEN. |

### **Interrupt Control Register 2**

|     | D7   | D6   | D5                                                                                    | D4                                                                                                    | D3                                                                                                    | D2                                                                                                    | D1                                                                                                    | D0                                                                                                   |  |  |  |
|-----|------|------|---------------------------------------------------------------------------------------|----------------------------------------------------------------------------------------------------|----------------------------------------------------------------------------------------------------|----------------------------------------------------------------------------------------------------|----------------------------------------------------------------------------------------------------|----------------------------------------------------------------------------------------------------|--|--|--|
|     | Х    | X    | X                                                                                     | X                                                                                                    | Х                                                                                                    | INTEN                                                                                                    | CTRIRQ                                                                                                    | CTR1                                                                                                 |  |  |  |
| Bit | Nai  | me   | Descrij                                                                               | otion                                                                                                    |                                                                                                    |                                                                                                    |                                                                                                    |                                                                                                    |  |  |  |
| 7–3 | Х    |      | Don't C                                                                               | Don't Care Bit.                                                                                                    |                                                                                                    |                                                                                                    |                                                                                                    |                                                                                                    |  |  |  |
| 2   | INT  | ΓΕΝ  | Global<br>interrup<br>interrup<br>can use                                             | Global Interrupt Enable Bit—If this bit is set, the PC-DIO-96 can interrupt the host computer. If this bit is cleared, the PC-DIO-96 interrupt line is put into high-impedance mode, so other devices can use the interrupt channel selected by jumper W1. |                                                                                                    |                                                                                                    |                                                                                                    |                                                                                                    |  |  |  |
| 1   | CT   | RIRQ | Counter<br>outputs<br>counter                                                         | r Interrupt I<br>can interru<br>outputs ha                                                                                                    | Enable Bit–<br>pt the host<br>ve no effect                                                                                 | –If this bit :<br>computer.<br>t.                                                                                   | is set, the 82<br>If this bit is                                                                              | 253 counter cleared, the                                                                             |  |  |  |
| 0   | CTR1 |      | Counter<br>of the 8<br>mode, c<br>counter<br>output f<br>request<br>For mo<br>program | r 1 Enable I<br>253 is conn<br>counter 0 of<br>1, which g<br>from counte<br>circuitry. I<br>re information                                                                                                    | Bit—If this<br>nected to the<br>the 8253 a<br>enerates the<br>er 0 of the 8<br>in this mode<br>ion, see the<br>rupts using | bit is set, the interrupt facts as a free<br>e interrupt.<br>2253 is conrel, counter 0<br>section late<br>the 8253. | ne output fro<br>request circu<br>quency scale<br>If CTR1 is<br>nected to the<br>generates t<br>er in this ch | om counter 1<br>uitry. In this<br>er for<br>cleared, the<br>e interrupt<br>he interrupt.<br>apter on |  |  |  |

# **Programming Considerations for the 82C55A**

### Modes of Operation for the 82C55A

The three basic modes of operation for the 82C55A are as follows:

- Mode 0—Basic I/O
- Mode 1—Strobed I/O
- Mode 2—Bidirectional bus

The 82C55A also has a single bit set/reset feature for port C, which is programmed by the 8-bit control word. For additional information, refer to Appendix B, *OKI* 82C55A Data Sheet.

#### Mode 0

This mode can be used for simple input and output operations for each of the ports. No *handshaking* is required; data is simply written to or read from a specified port.

Mode 0 has the following features:

- Two 8-bit ports (A and B) and two 4-bit ports (upper and lower nibbles of port C).
- Any port can be input or output.
- Outputs are latched, but inputs are not latched.

#### Mode 1

This mode transfers data that is synchronized by handshaking signals. Ports A and B use the eight lines of port C to generate or receive the handshake signals. This mode divides the ports into two groups (group A and group B) and includes the following features:

- Each group contains one 8-bit data port (port A or port B) and one 4-bit control/data port (upper or lower nibble of port C).
- The 8-bit data ports can be either input or output, both of which are latched.
- The 4-bit ports are used for control and status of the 8-bit data ports.
- Interrupt generation and enable/disable functions are available.

#### Mode 2

This mode can be used for communication over a bidirectional 8-bit bus. Handshaking signals are used in a manner similar to mode 1. Mode 2 is available for use in group A only (port A and the upper nibble of port C). Other features of this mode include the following:

- One 8-bit bidirectional port (port A) and a 5-bit control/status port (port C).
- Latched inputs and outputs.
- Interrupt generation and enable/disable functions.

#### Single Bit Set/Reset Feature

Any of the eight bits of port C can be set or reset with one control word. This feature generates control signals for port A and port B when these ports are operating in mode 1 or mode 2.

### Mode 0—Basic I/O

Mode 0 can be used for simple I/O functions (no handshaking) for each of the three ports. Each port can be assigned as an input or an output port. The 16 possible I/O configurations are shown in Table 4-3. Notice that bit 7 of the control word is set when programming the mode of operation for each port.

|        | Control Word    | Gro    | up A                | Grou   | ір В                |
|--------|-----------------|--------|---------------------|--------|---------------------|
| Number | Bit<br>76543210 | Port A | Port C <sup>1</sup> | Port B | Port C <sup>2</sup> |
| 0      | 1000000         | Output | Output              | Output | Output              |
| 1      | 10000001        | Output | Output              | Output | Input               |
| 2      | 10000010        | Output | Output              | Input  | Output              |
| 3      | 10000011        | Output | Output              | Input  | Input               |
| 4      | 10001000        | Output | Input               | Output | Output              |
| 5      | 10001001        | Output | Input               | Output | Input               |
| 6      | 10001010        | Output | Input               | Input  | Output              |
| 7      | 10001011        | Output | Input               | Input  | Input               |
| 8      | 10010000        | Input  | Output              | Output | Output              |
| 9      | 10010001        | Input  | Output              | Output | Input               |
| 10     | 10010010        | Input  | Output              | Input  | Output              |
| 11     | 10010011        | Input  | Output              | Input  | Input               |
| 12     | 10011000        | Input  | Input               | Output | Output              |
| 13     | 10011001        | Input  | Input               | Output | Input               |
| 14     | 10011010        | Input  | Input               | Input  | Output              |
| 15     | 10011011        | Input  | Input               | Input  | Input               |

Table 4-3. Mode 0 I/O Configurations

#### Mode 0 Programming Example

The following example shows how to configure PPI A for various combinations of mode 0 input and output. This code is strictly an example and is not intended to be used without modification in a practical situation.

```
Main() {
```

```
#define BASE_ADDRESS
                                  0x180 /* Board located at address 180 */
#define APORTAoffset
                                  0x00
                                         /* Offset for PPI A, port A */
#define APORTBoffset
                                  0x01
                                         /* Offset for PPI A, port B */
                                         /* Offset for PPI A, port C */
#define APORTCoffset
                                  0x02
                                         /* Offset for PPI A, CNFG */
#define ACNFGoffset
                                  0x03
unsigned int porta, portb, portc, cnfg;
char valread;
                                  /* Variable to store data read from a
                                     port */
```

```
/* Calculate register addresses */
```

```
porta = BASE_ADDRESS + APORTAoffset;
portb = BASE_ADDRESS + APORTBoffset;
portc = BASE_ADDRESS + APORTCoffset;
cnfg = BASE ADDRESS + ACNFGoffset;
/* EXAMPLE 1*/
                                   /* Ports A, B, and C are outputs. */
outp(cnfg,0x80);
                                   /* Write data to port A. */
outp(porta,0x12);
outp(portb,0x34);
                                   /* Write data to port B. */
                                   /* Write data to port C. */
outp(portc,0x56);
/* EXAMPLE 2*/
outp(cnfg,0x90);
                                   /* Port A is input; ports B and C are
                                      outputs. */
outp(portb,0x22);
                                   /* Write data to port B. */
outp(portc,0x55);
                                   /* Write data to port C. */
valread = inp(porta);
                                   /* Read data from port A. */
/* EXAMPLE 3 */
outp(cnfg,0x82);
                                   /* Ports A and C are outputs; port B
                                      is an input. */
/* EXAMPLE 4 */
outp(cnfg,0x89);
                                   /* Ports A and B are outputs; port C
                                      is an input. */
}
```

### Mode 1—Strobed Input

In mode 1, the digital I/O bits are divided into two groups: group A and group B. Each of these groups contains one 8-bit port and one 4-bit control/data port. The 8-bit port can be either an input or an output port, and the 4-bit port is used for control and status information for the 8-bit port. The transfer of data is synchronized by handshaking signals in the 4-bit port.

The control word written to the CNFG Register to configure port A for input in mode 1 is shown as follows. Bits PC6 and PC7 of port C can be used as extra input or output lines.

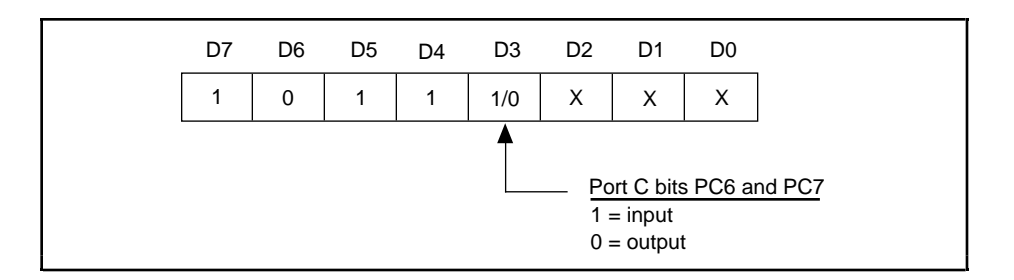

The control word written to the CNFG Register to configure port B for input in mode 1 is shown as follows. Notice that port B does not have extra input or output lines from port C.

| D7 | D6 | D5 | D4 | D3 | D2 | D1 | D0 |  |
|----|----|----|----|----|----|----|----|--|
| 1  | х  | Х  | Х  | Х  | 1  | 1  | Х  |  |

During a mode 1 data read transfer, the status of the handshaking lines and interrupt signals can be obtained by reading port C. The port C status-word bit definitions for an input transfer are shown as follows.

Port C status-word bit definitions for input (port A and port B):

|     | D7   | D6  | D5                                                                                                    | D4                                                                                                    | D3                                           | D2                                        | D1                                        | D0                                        |  |  |
|-----|------|-----|----------------------------------------------------------------------------------------------------|----------------------------------------------------------------------------------------------------|----------------------------------------------|-------------------------------------------|-------------------------------------------|-------------------------------------------|--|--|
|     | I/O  | I/O | IBFA                                                                                                    | INTEA                                                                                                    | INTRA                                        | INTEB                                     | IBFB                                      | INTRB                                     |  |  |
| Bit | Nai  | me  | Descri                                                                                                    | ption                                                                                                    |                                              |                                           |                                           |                                           |  |  |
| 7–6 | I/O  |     | Input/C<br>when p<br>output,<br>them.                                                                                       | Output—The<br>ort A is in 1<br>the port C                                                                   | ese bits can<br>mode 1 inpu<br>bit set/reset | be used for<br>it. If these<br>function m | general-pu<br>bits are cor<br>ust be used | rpose I/O<br>figured for<br>to manipulate |  |  |
| 5   | IBFA |     | Input B<br>been lo                                                                                                    | Input Buffer for Port A—A high setting indicates that data has been loaded into the input latch for port A. |                                              |                                           |                                           |                                           |  |  |
| 4   | INT  | ΓΕΑ | Interruj<br>from po<br>setting/                                                                                             | ot Enable B<br>ort A of the<br>resetting P                                                                  | it for Port A<br>82C55A .<br>C4.             | A—Setting t<br>This bit is c              | his bit enal<br>controlled b              | oles interrupts<br>y                      |  |  |
| 3   | INT  | ΓRA | Interrupt Request Status for Port A—When INTEA and high, this bit is high, indicating that an interrupt request for port A. |                                                                                                    | and IBFA are<br>lest is pending              |                                           |                                           |                                           |  |  |
| 2   | INT  | ГЕВ | Interruj<br>from po<br>setting/                                                                                             | ot Enable B<br>ort B of the<br>resetting P                                                                  | it for Port E<br>82C55A .<br>C2.             | B—Setting t<br>This bit is c              | his bit enat<br>ontrolled b               | oles interrupts<br>y                      |  |  |
| 1   | IBF  | B   | Input B<br>been lo                                                                                                    | Suffer for Po<br>aded into th                                                                               | ort B—A hi<br>ne input late                  | gh setting i<br>h for port E              | ndicates tha<br>3.                        | at data has                               |  |  |
| 0   | INT  | ſRB | Interrug<br>high, th<br>for port                                                                                            | ot Request S<br>his bit is hig<br>t B.                                                                      | Status for Pe<br>h, indicatin                | ort B—Whe<br>g that an in                 | en INTEB a<br>terrupt requ                | and IBFB are<br>lest is pending           |  |  |

At the digital I/O connector, port C has the following pin assignments when in mode 1 input. Notice that the status of STBA\* and the status of STBB\* are not included in the port C status word.

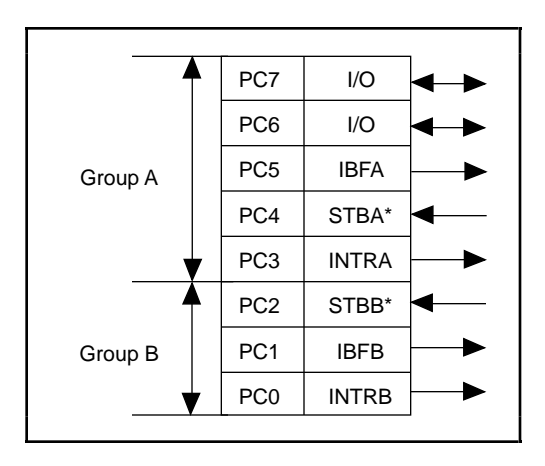

#### Mode 1 Input Programming Example

The following example shows how to configure PPI A for various combinations of mode 1 input. This code is strictly an example and is not intended to be used without modification in a practical situation.

```
Main() {
```

```
#define BASE ADDRESS
                                   0x180
                                           /* Board located at address 180 */
#define APORTAoffset
                                   0 \times 00
                                           /* Offset for PPI A, port A */
#define APORTBoffset
                                   0x01
                                           /* Offset for PPI A, port B */
#define APORTCoffset
                                   0x02
                                           /* Offset for PPI A, port C */
                                           /* Offset for PPI A, CNFG */
#define ACNFGoffset
                                   0x03
unsigned int porta, portb, portc, cnfg;
char valread;
                                   /* Variable to store data read from a
                                      port */
/* Calculate register addresses */
porta = BASE_ADDRESS + APORTAoffset;
portb = BASE_ADDRESS + APORTBoffset;
portc = BASE_ADDRESS + APORTCoffset;
cnfg = BASE_ADDRESS + ACNFGoffset;
/* EXAMPLE 1-port A input */
outp(cnfg,0xB0);
                                   /* Port A is an input in mode 1. */
while (!(inp(portc) & 0x20));
                                   /* Wait until IBFA is set, indicating that
                                      data has been loaded in port A. */
valread = inp(porta);
                                   /* Read the data from port A. */
/* EXAMPLE 2-Port B input */
outp(cnfq,0x86);
                                   /* Port B is an input in mode 1. */
while (!(inp(portc) & 0x02));
                                   /* Wait until IBFB is set, indicating that
                                      data has been loaded in port B. */
valread = inp(portb);
}
```

### Mode 1—Strobed Output

The control word written to the CNFG Register to configure port A for output in mode 1 is shown as follows. Bits PC4 and PC5 of port C can be used as extra input or output lines.

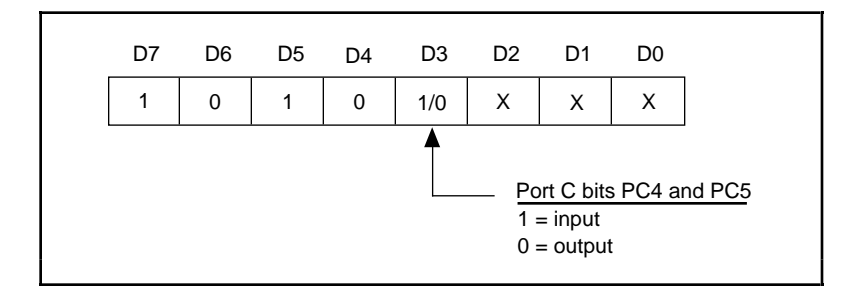

The control word written to the CNFG Register to configure port B for output in mode 1 is shown as follows. Notice that port B does not have extra input or output lines from port C.

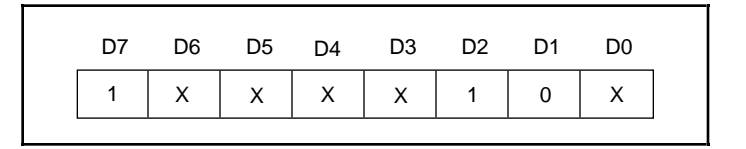

During a mode 1 data write transfer, the status of the handshaking lines and interrupt signals can be obtained by reading port C. Notice that the bit definitions are different for a write and a read transfer.

Port C status-word bit definitions for output (port A and port B):

|     | D7      | D6    | D5                                     | D4                                                                                        | D3                                           | D2                                         | D1                                       | D0                                        |    |  |  |
|-----|---------|-------|----------------------------------------|-------------------------------------------------------------------------------------------|----------------------------------------------|--------------------------------------------|------------------------------------------|-------------------------------------------|----|--|--|
|     | OBFA*   | INTEA | I/O                                    | I/O                                                                                       | INTRA                                        | INTEB                                      | OBFB*                                    | INTRB                                     |    |  |  |
| Bit | it Name |       | Descrip                                | Description                                                                               |                                              |                                            |                                          |                                           |    |  |  |
| 7   | OBFA*   |       | Output<br>has writ                     | Output Buffer for Port A—A low setting indicates that the CPU has written data to port A. |                                              |                                            |                                          |                                           |    |  |  |
| 6   | INT     | ΓΕΑ   | Interrup<br>from po<br>setting/        | ot Enable B<br>ort A of the<br>resetting PC                                               | it for Port A<br>82C55A. 7<br>C6.            | A—Setting t<br>This bit is co              | his bit enal<br>ontrolled by             | oles interrupt                            | S  |  |  |
| 5–4 | I/O     |       | Input/O<br>when pe<br>output,<br>them. | utput—The<br>ort A is in 1<br>the port C l                                                | ese bits can<br>node 1 outp<br>bit set/reset | be used for<br>out. If these<br>function m | general-pu<br>bits are co<br>ust be used | rpose I/O<br>nfigured for<br>to manipulat | te |  |  |
| 3   | INT     | ſRA   | Interrup<br>are high<br>pending        | ot Request S<br>a, this bit is<br>g for port A                                            | Status for Po<br>high, indica                | ort A—Whe<br>ating that a                  | en INTEA a<br>n interrupt i              | and OBFA*<br>request is                   |    |  |  |

| Bit | Name  | Description (continued)                                                                                                    |
|-----|-------|----------------------------------------------------------------------------------------------------|
| 2   | INTEB | Interrupt Enable Bit for Port B—Setting this bit enables interrupts from port B of the 82C55A. This bit is controlled by setting/resetting PC2.  |
| 1   | OBFB* | Output Buffer for Port B—A low setting indicates that the CPU has written data to port B.                                                        |
| 0   | INTRB | Interrupt Request Status for Port B—When INTEB and OBFB* are high, this bit is high, indicating that an interrupt request is pending for port B. |

At the digital I/O connector, port C has the following pin assignments when in mode 1 output. Notice that the status of ACKA\* and the status of ACKB\* are not included when port C is read.

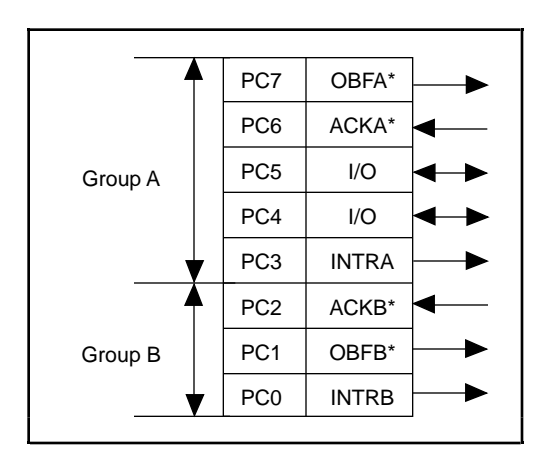

#### **Mode 1 Output Programming Example**

The following example shows how to configure PPI A for various combinations of mode 1 output. This code is strictly an example and is not intended to be used without modification in a practical situation.

```
Main() {
#define BASE_ADDRESS
                                          /* Board located at address 180 */
                                   0x180
#define APORTAoffset
                                   0x00
                                           /* Offset for PPI A, port A */
#define APORTBoffset
                                   0x01
                                          /* Offset for PPI A, port B */
#define APORTCoffset
                                   0x02
                                          /* Offset for PPI A, port C */
#define ACNFGoffset
                                   0x03
                                          /* Offset for PPI A, CNFG */
unsigned int porta, portb, portc, cnfg;
char valread;
                                   /* Variable to store data read from a
                                      port */
/*
   Calculate register addresses */
porta = BASE_ADDRESS + APORTAoffset;
portb = BASE_ADDRESS + APORTBoffset;
portc = BASE_ADDRESS + APORTCoffset;
cnfg = BASE_ADDRESS + ACNFGoffset;
/* EXAMPLE 1-port A output */
```

```
outp(cnfg,0xA0);
                                   /* Port A is an output in mode 1.*/
while (!(inp(portc) & 0x80));
                                   /* Wait until OBFA* is set, indicating
                                      that the data last written to port A
                                     has been read.*/
outp(porta,0x12);
                                   /* Write data to port A. */
/* EXAMPLE 2-port B output */
                                  /* Port B is an output in mode 1.*/
outp(cnfg,0x84);
while (!(inp(portc) & 0x02));
                                  /* Wait until OBFB* is set, indicating
                                      that the data last written to port B
                                     has been read.*/
outp(portb,0x34);
                                  /* Write the data to port B. */
```

### Mode 2—Bidirectional Bus

Mode 2 has an 8-bit bus that can transfer both input and output data without changing the configuration. The data transfers are synchronized with handshaking lines in port C. This mode uses only port A; however, port B can be used in either mode 0 or mode 1 while port A is configured for mode 2.

The control word written to the CNFG Register to configure port A as a bidirectional data bus in mode 2 is shown as follows. If port B is configured for mode 0, then PC2, PC1, and PC0 of port C can be used as extra input or output lines.

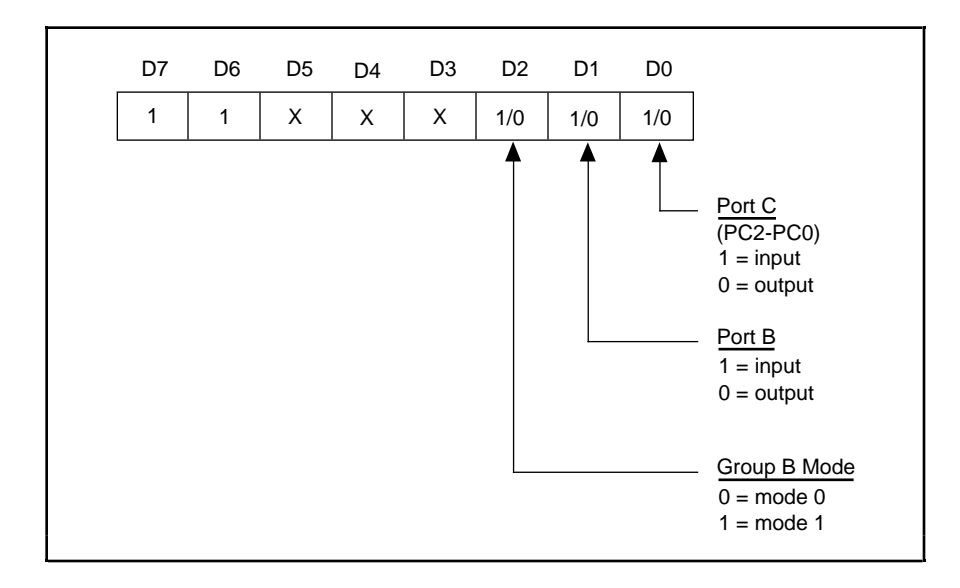

During a mode 2 data transfer, the status of the handshaking lines and interrupt signals can be obtained by reading port C. The port C status-word bit definitions for a mode 2 transfer are shown as follows.

Port C status-word bit definitions for bidirectional data path (port A only):

| D7    | D6    | D5   | D4    | D3    | D2  | D1  | D0  |
|-------|-------|------|-------|-------|-----|-----|-----|
| OBFA* | INTE1 | IBFA | INTE2 | INTRA | I/O | I/O | I/O |

| Bit | Name  | Description                                                                                                    |
|-----|-------|----------------------------------------------------------------------------------------------------|
| 7   | OBFA* | Output Buffer for Port A—A low setting indicates that the CPU has written data to port A.                                                                                                    |
| 6   | INTE1 | Interrupt Enable Bit for Port A Output Interrupts—Setting this bit<br>enables output interrupts from port A of the 82C55A. This bit is<br>controlled by setting/resetting PC6.                                                                                                    |
| 5   | IBFA  | Input Buffer for Port A—A high setting indicates that data has been loaded into the input latch of port A.                                                                                                    |
| 4   | INTE2 | Interrupt Enable Bit for Port A Input Interrupts—Setting this bit<br>enables input interrupts from port A of the 82C55A. This bit is<br>controlled by setting/resetting PC4.                                                                                                    |
| 3   | INTRA | Interrupt Request Status for Port A—If INTE1 and IBFA are high,<br>then this bit is high, indicating that an interrupt request is pending<br>for port A input transfers. If INTE2 and OBFA* are high, then this<br>bit is high, indicating that an interrupt request is pending for port A<br>output transfers. |
| 2–0 | ΙΟ    | Input/Output—These bits can be used for general-purpose I/O lines<br>if group B is configured for mode 0. If group B is configured for<br>mode 1, refer to the bit explanations shown in the preceding mode<br>1 sections.                                                                                      |

At the digital I/O connector, port C has the following pin assignments when in mode 2. Notice that the status of STBA\* and the status of ACKA\* are not included in the port C status word.

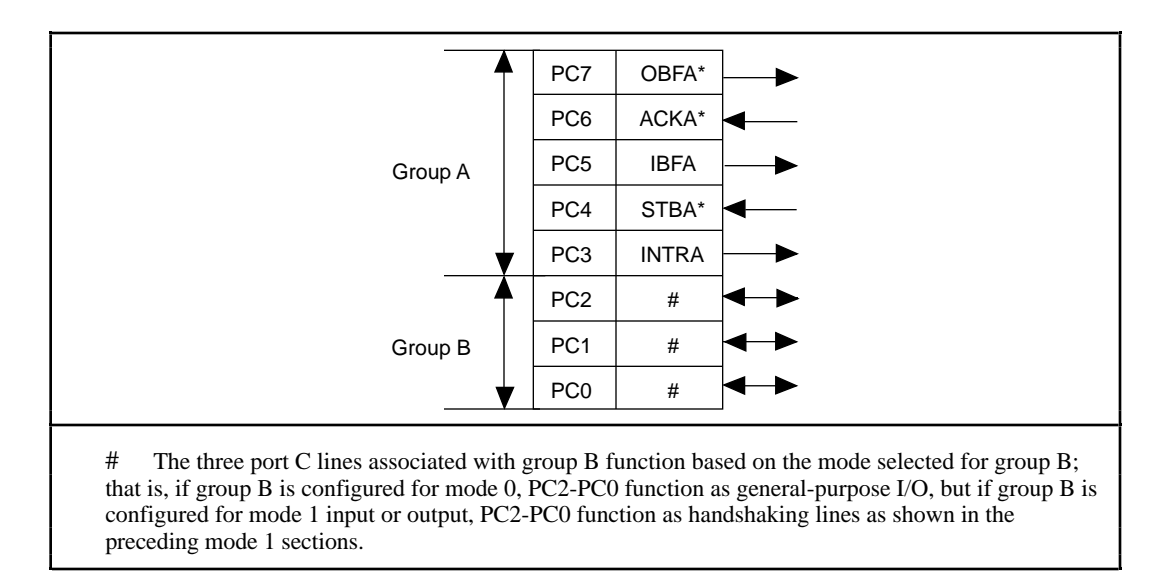

#### Mode 2 Programming Example

The following example shows how to configure PPI A for mode 2 input and output and how to use the handshaking signals to control data flow. This code is strictly an example and is not intended to be used without modification in a practical situation.

```
Main() {
                                0x180 /* BOALG LC
0x00 /* Offset for PPI A, port A ,
0x01 /* Offset for PPI A, port B */
0x02 /* Offset for PPI A, port C */
0x03 /* Offset for PPI A, CNFG */
#define BASE_ADDRESS
#define APORTAoffset
#define APORTBoffset
                                          0x180 /* Board located at address 180 */
#define APORTCoffset
#define ACNFGoffset
unsigned int porta, portb, portc, cnfg;
char valread;
                                        /* Variable to store data read from a
                                              port */
/* Calculate register addresses */
porta = BASE_ADDRESS + APORTAoffset;
portb = BASE ADDRESS + APORTBoffset;
portc = BASE_ADDRESS + APORTCoffset;
cnfq = BASE ADDRESS + ACNFGoffset;
/* EXAMPLE 1*/
outp(cnfg,0xC0); /* Port A is in mode 2. */
while (!(inp(portc) & 0x80)); /* Wait until OBFA* is set, indicating
                                              that the data last written to port A
                                             has been read. */
                                        /* Write the data to port A. */
outp(porta,0x67);
while (!(inp(portc) & 0x20)); /* Wait until IBFA is set, indicating that
                                              data is available in port A to be read.
                                              */
                                        /* Read data from port A. */
valread = inp(porta);
}
```

### **Interrupt Programming Examples for the 82C55A**

The following examples show the process required to enable interrupts for several different operating modes. The interrupt handling routines and interrupt installation routines for the 82C55A are not included; however, sample routines for the 82C55A. Consult the *IBM Personal Computer XT Technical Reference* manual for additional information. Also, if you generate interrupts with the PC3 or PC0 lines of the 82C55A devices, you must maintain the active high level until the interrupt service routine is entered. Otherwise, the host computer considers the interrupt and routes the request to the channel responsible for handling spurious interrupts. To prevent this problem, try using some other I/O bit to send feedback to the device generating the interrupt. In this way, the interrupting device can be signaled that the interrupt service routine has been entered. For further information on using PC3 and PC0 for interrupts, see the section entitled *Interrupt Handling*, later in this chapter.

Main() {

0x180 /\* Board located at address 180 \*/ #define BASE\_ADDRESS 0x00 /\* Offset for PPI A, port A \*/ #define APORTAoffset #define APORTBoffset 0x01 /\* Offset for PPI A, port B \*/ #define APORTCoffset 0x02 /\* Offset for PPI A, port C \*/ #define ACNFGoffset 0x03 /\* Offset for PPI A, CNFG \*/ #define IREGloffset 0x14 /\* Offset for Interrupt Reg. 1 \*/ #define IREG2offset 0x15 /\* Offset for Interrupt Reg. 2 \*/ unsigned int porta, portb, portc, cnfg, ireg1, ireg2; char valread; /\* Variable to store data read from a port \*/ /\* Calculate register addresses \*/ porta = BASE\_ADDRESS + APORTAoffset; portb = BASE\_ADDRESS + APORTBoffset; portc = BASE\_ADDRESS + APORTCoffset; cnfg = BASE\_ADDRESS + ACNFGoffset; ireg1 = BASE\_ADDRESS + IREG1offset; ireq2 = BASE ADDRESS + IREG2offset; /\* EXAMPLE 1-Set up interrupts for mode 1 input for port A. Enable the appropriate interrupt bits. \*/ /\* Port A is an input in mode 1. \*/ outp(cnfg,0xB0); outp(cnfq,0x09); /\* Set PC4 to enable interrupts from 82C55A. \*/ outp(ireg1,0x01); /\* Set AIRQO to enable PPI A, port A interrupts. \*/ /\* Set INTEN bit. \*/ outp(ireg2,0x04); /\* EXAMPLE 2-Set up interrupts for mode 1 input for port B. Enable the appropriate interrupt bits. \*/ /\* Port B is an input in mode 1. \*/ outp(cnfg,0x86); /\* Set PC2 to enable interrupts from outp(cnfg,0x05); 82C55A. \*/ outp(ireg1,0x02); /\* Set AIRQ1 to enable PPI A, port B interrupts. \*/ /\* Set INTEN bit. \*/ outp(ireg2,0x04); /\* EXAMPLE 3-Set up interrupts for mode 1 output for port A. Enable the appropriate interrupt bits. \*/ outp(cnfg,0xA0); /\* Port A is an output in mode 1. \*/ /\* Set PC6 to enable interrupts from outp(cnfg,0x0D); 82C55A. \*/ /\* Set AIRQO to enable PPI A, port A outp(ireg1,0x01); interrupts. \*/ outp(ireg2,0x04); /\* Set INTEN bit. \*/ /\* EXAMPLE 4-Set up interrupts for mode 1 output for port B. Enable the appropriate interrupt bits. \*/

```
/* Port B is an output in mode 1. */
outp(cnfg,0x84);
outp(cnfg,0x05);
                                  /* Set PC2 to enable interrupts from
                                      82C55A. */
outp(ireq1,0x02);
                                   /* Set AIRQ1 to enable PPI A, port B
                                      interrupts. */
outp(ireg2,0x04);
                                   /* Set INTEN bit. */
/* EXAMPLE 5-Set up interrupts for mode 2 output transfers. Enable the
appropriate interrupt bits. */
outp(cnfg,0xC0);
                                   /* Mode 2 output. */
outp(cnfg,0x0D);
                                  /* Set PC6 to enable interrupts from
                                      82C55A. */
outp(ireg1,0x01);
                                   /* Set AIRQO to enable PPI A, port A
                                      interrupts. */
outp(ireq2,0x04);
                                   /* Set INTEN bit. */
/* EXAMPLE 6-Set up interrupts for mode 2 input transfers. Enable the
appropriate interrupt bits. */
outp(cnfg,0xD0);
                                   /* Mode 2 input. */
outp(cnfg,0x09);
                                  /* Set PC4 to enable interrupts from
                                      82C55A. */
                                /* Set AIRQO to enable PPI A, port A
outp(ireg1,0x01);
                                     interrupts. */
                                 interrupts. */
/* Set INTEN bit. */
outp(ireg2,0x04);
}
```

### **Programming Considerations for the 8253**

A general overview of the 8253 and how it is configured on the PC-DIO-96 are presented as follows. This section also includes an indepth example of handling interrupts generated by the 8253.

#### **General Information**

The 8253 contains three counter/timers, each of which can operate in one of six different modes. As the PC-DIO-96 is designed, however, only counter 0 and counter 1 are configured for operation; counter 2 is not connected, nor is it available on the external I/O connector. In addition, counter 0 and counter 1 are wired to the interrupt circuitry in such a way that only four of the modes are available for use.

The source for counter 0 is a 2-MHz clock. If counter 0 is used for interrupting the host computer, configure the counter for rate generation, or mode 2. If counter 1 is used for interrupting the host computer, counter 0 is used as a frequency scaler which feeds the source input for counter 1. In this case, configure both counters for rate generation, or mode 2. To determine the time between pulses generated by counter 0, multiply the load value by 500 nsec (1/(2 MHz)). To determine the time between pulses generated by counter 1, multiply the load value by the load value by the time between pulses of counter 0. A sample configuration procedure is presented in the next section.

#### **Interrupt Programming Example for the 8253**

An in-depth example of handling interrupts generated by the 8253 is presented as follows. The main program is presented in C, while sample interrupt routines are presented in assembly language.

```
Main() {
#define BASE_ADDRESS
                                   0x180 /* Board located at address 180 */
                                  0x10 /* Offset for counter 0 */
#define CTR0offset
#define CTRloffset0x11/* Offset for counter 1 */#define CTRCNFGoffset0x13/* Offset for 8253 CNFG */#define IREGloffset0x14/* Offset for Interrupt Reg. 1 */
#define IREG2offset
                                  0x15 /* Offset for Interrupt Reg. 2 */
                                           /* Interrupt channel on W1 */
#define channel
                                    5
                                   0
#define use ctr1
                                            /* 0 for ctr0, 1 for ctr1 */
                                   10000 /* Pulse every 5 msec */
#define ctr0_data
#define ctrl data
                                    1000
                                            /* Pulse every 5 sec */
unsigned int ctr0, ctr1, cnfg, ireg1, ireg2;
/* Calculate register addresses */
ctr0 = BASE ADDRESS + CTR0offset;
ctr1 = BASE ADDRESS + CTR1offset;
cnfg = BASE_ADDRESS + CTRCNFGoffset;
ireg1 = BASE_ADDRESS + IREG1offset;
ireg2 = BASE_ADDRESS + IREG2offset;
/*
      Disable interrupts */
                                  /* Disable all 82C55A interrupts */
outp(ireg1,0x00);
outp(ireg2,0x00);
                                   /* Disable counter interrupts */
/*
      Set up the counter modes--do not write out the counter load values at
this time, as this starts the counter. */
outp(cnfg,0x34);
                                   /* Set counter 0 to mode 2 */
if (use_ctr1) {
  outp(ineg2,0x07); /* Set counter 1 to mode 2 */
/* Enable inter
                                  /* Enable interrupts, enable counter
                                       interrupts, and select counter 1's
                                       output */
  else outp(ireg2, 0x06); /* Enable interrupts, enable counter
                                       interrupts, and select counter 0's
                                       output */
/* At this point, you should install your interrupt service routine using the
interrupt channel selected by W1. */
/*
      install isr(channel,...);
                                     */
/* Now write out the counter load values for the selected counters. */
```

if (use\_ctr1) { outp(ctr1, ((unsigned char) (ctr1\_data & 0x00ff))); /\* Send the least significant byte of the counter data for counter 1 \*/ outp(ctr1, ((unsigned char) ((ctr1\_data & 0xff00) >> 8))); /\* Send the most significant byte of the counter data for counter 1 \*/ } outp(ctr0, ((unsigned char) (ctr0\_data & 0x00ff))); /\* Send the least significant byte of the counter data for counter 0 \*/ outp(ctr0, ((unsigned char) ((ctr0\_data & 0xff00) >> 8))); /\* Send the most significant byte of the counter data for counter 0 \*/ /\* As soon as the last byte is written to counter 0, the counter begins counting, and the PC-DIO-96 starts to interrupt the host computer. At this point, you can run other code.... \*/ /\* call\_foreground\_code(...); \*/ /\* When you are ready to exit your program, you should deactivate the counters and interrupts as shown below. \*/ if (use\_ctr1) outp(cnfg,0x70); /\* Turn off counter 1 \*/ /\* Turn off counter 0 \*/ outp(cnfg,0x30); /\* Disable PC-DIO-96 interrupts \*/ outp(ireg2,0x00); /\* After you have deactivated interrupts, you must remove your interrupt service routine before exiting your program--do this now. \*/ /\* \*/ remove\_isr(); }

Sample code for the functions install\_isr() and remove\_isr() is presented as follows. Be sure to pass a 32-bit structure pointer to the install\_isr() function, because the main program's data will probably be stored in a different memory segment than the one where the interrupt functions are located. In addition, if you call the installation function from a language besides C, make sure the parameters are passed in the proper order. C pushes parameters on the stack from right to left, but most other languages, most notably Pascal, push parameters from left to right. Finally, be sure to make the calls to the functions using 32-bit addresses, because all of the code assumes data is offset with respect to a 32-bit return address. The code can be modified to use 16-bit addresses by changing far to near and decrementing all references to the base page register, bp, by two in install\_isr() and remove\_isr() only. *Do not* modify isr\_handler().

```
; assemble this file with the following command:
; masm /MX filename;
; /MX preserves case sensitivity
;
;
; function prototypes:
;
; void install_isr(int level, isr_block_type far * isr_block);
;
; on input, level indicates the interrupt level that is to be modified
```

Chapter 4

```
on input, isr_block points to the data structure that will be used by
;
            the isr_handler function
;
;
    void
            isr_handler(void);
;
;
        the isr_handler() function will never be called from C.....
;
;
    void
            remove_isr(void);
;
;
public _install_isr, _isr_handler, _remove_isr
        segment word public 'DATA'
_DATA
; declarations
ackm
            equ
                     00020h
acks
            equ
                     000a0h
eoi
                     00020h
            equ
maskm
            equ
                     00021h
masks
                     000a1h
            equ
int_addr
            dd
                     0
int_mask
            dw
                     0
isrb_addr
                     0
            dd
slave ack
            db
                     0
vect_num
            db
                     0
_DATA
            ends
_TEXT
        segment word public 'CODE'
        assume cs:_TEXT, ss:_TEXT, ds:_DATA
; install_isr
                    at [bp+0]
; bp req
; ret addr ofs
                    at [bp+2]
                    at [bp+4]
; ret addr seg
; level
                    at [bp+6]
; isr_block ofs
                    at [bp+8]
; isr_block seg
                    at [bp+10]
;
install isr
                             far
                    proc
            cli
                    bp
            push
            mov
                    bp,sp
            push
                     ax
            push
                    bx
            push
                    сх
            push
                    dx
            push
                    ds
            push
                    es
            mov
                     ax, seg _DATA
            mov
                    ds,ax
```

; save the pointer for the isr\_block structure--used in isr\_handler

mov ax,[bp+8] ; Get ofs into ax word ptr isrb\_addr[0],ax ; Save address in variable mov ; Get seg into ax mov ax,[bp+10] word ptr isrb addr[2],ax ; Save address in variable mov ; set interrupt vector -- save the current vector before writing out new one ; Get interrupt level mov ax,[bp+6] al,7 ; Check to see if it belongs to master cmp ja short slave ; or slave interrupt chip add al,008h ; Offset for master vector list ; Go set the vector jmp short setvec slave: al,068h ; Offset for slave vector list add ; Flag for slave channel mov slave ack,1 setvec: ; Save vector number for later push ax mov ah,35h ; Get current vector 21h ; Get previous int\_addr in es:bx int ; Restore vector number pop ax ; Prep to compare current/new vectors mov cx,cs mov dx,es dx,cx ; See if vector is already there cmp jne short ii 0 cmp bx,offset \_isr\_handler je short ii\_exit ; Vector already installed--exit ii 0: mov vect num,al ; Save vector number for remove\_isr word ptr int addr[0],bx ; Save the address mov mov word ptr int\_addr[2],es ds ; Save the data segment push ; Copy cx (== cs) into ds mov ds,cx dx,offset \_isr\_handler ; ds:dx points to new handler mov mov ah,25h 21h ; Install the handler in the system int pop ds ; mask interrupt level in the interrupt controller register and store the original setting of the mask bit for the selected interrupt level ; cx,[bp+6] ; Get interrupt level mov mov bx,1 ; Generate some masks bx,cl shl mov cx,bx ; cx has 1 in bit pos of int-level not bx ; bx has 0 in bit pos of int-level ; Get mask data from master chip in al,maskm jmp \$+2 ; Delay--wait for data transfer and cl,al ; Determine setting of mask bit al,bl ; Enable interrupts for selected level and out maskm,al ; Delay--wait for data transfer jmp \$+2 ; Get mask data from slave chip al,masks in ; Delay--wait for data transfer jmp \$+2 and ch,al ; Determine setting of mask bit and al,bh

out

mov

masks,al

int\_mask,cx

<sup>;</sup> Save the previous value of the mask

; restore saved registers ii\_exit: pop es ds pop dx pop сх pop bx pop ax рор pop bp sti ret \_install\_isr endp ; remove\_isr ; at [bp+0] ; bp reg ; ret addr ofs at [bp+4] ; ret addr seg at [bp+4] \_remove\_isr proc far cli push ax push bx push сх push dx push ds es push mov ax, seg \_DATA mov ds,ax ; see if our vector is installed--if not, do not remove the vector vect\_num,0 ; See if vect\_num was ever set cmp short ri\_exit ; Our vector never installed--exit jz al,vect\_num ; Get vector number mov ah,35h ; Get current vector from DOS mov 21h ; Get previous int\_addr in es:bx int cx,cs ; Prep to compare old/current vectors mov dx,es mov cmp dx,cx ; See if our vector is already there short ri\_exit ; Different vector segment--exit jne bx,offset \_isr\_handler cmp short ri\_exit ; Different vector offset--exit jne

; restore old mask and vector values

|             | mov<br>in<br>jmp<br>or<br>out<br>jmp<br>or<br>out<br>jmp<br>mov<br>mov<br>lds<br>int | <pre>cx,int_m al,maskm \$+2 al,cl maskm,al \$+2 al,masks \$+2 al,ch masks,al \$+2 al,vect_ ah,25h dx,int_a 21h</pre> | ask<br>num<br>addr | <pre>; Get the old<br/>; Get current<br/>; Delaywait<br/>; OR in old ma<br/>; Send out new<br/>; Delaywait<br/>; Get current<br/>; Delaywait<br/>; OR in old ma<br/>; Send out new<br/>; Delaywait<br/>; al holds int<br/>; ds:dx points<br/>; Install the</pre> | <pre>mask value<br/>master mask<br/>for data transfer<br/>ask value<br/>w setting<br/>for data transfer<br/>slave mask<br/>for data transfer<br/>ask value<br/>w setting<br/>for data transfer<br/>terrupt level<br/>s to new handler<br/>old vector</pre> |   |
|-------------|--------------------------------------------------------------------------------------|----------------------------------------------------------------------------------------------------|--------------------|----------------------------------------------------------------------------------------------------|----------------------------------------------------------------------------------------------------|---|
| ; restore s | aved reg                                                                             | isters                                                                                                    |                    |                                                                                                    |                                                                                                    |   |
| ri_exit:    |                                                                                      |                                                                                                    |                    |                                                                                                    |                                                                                                    |   |
|             | рор                                                                                  | es                                                                                                    |                    |                                                                                                    |                                                                                                    |   |
|             | pop                                                                                  | ds                                                                                                    |                    |                                                                                                    |                                                                                                    |   |
|             | pop                                                                                  | dx                                                                                                    |                    |                                                                                                    |                                                                                                    |   |
|             | pop                                                                                  | CX<br>by                                                                                                    |                    |                                                                                                    |                                                                                                    |   |
|             | qoq                                                                                  | ax                                                                                                    |                    |                                                                                                    |                                                                                                    |   |
|             | sti                                                                                  |                                                                                                    |                    |                                                                                                    |                                                                                                    |   |
|             | ret                                                                                  |                                                                                                    |                    |                                                                                                    |                                                                                                    |   |
| _remove_isr | endp                                                                                 |                                                                                                    |                    |                                                                                                    |                                                                                                    |   |
|             |                                                                                      |                                                                                                    |                    |                                                                                                    |                                                                                                    |   |
|             |                                                                                      |                                                                                                    |                    |                                                                                                    |                                                                                                    |   |
| ; isr_handl | er                                                                                   |                                                                                                    |                    |                                                                                                    |                                                                                                    |   |
| i           |                                                                                      |                                                                                                    |                    |                                                                                                    |                                                                                                    |   |
| _isr_handle | r                                                                                    | proc                                                                                                    | far                |                                                                                                    |                                                                                                    |   |
|             | cli                                                                                  |                                                                                                    |                    |                                                                                                    |                                                                                                    |   |
|             | push                                                                                 | ax                                                                                                    |                    |                                                                                                    |                                                                                                    |   |
|             | push                                                                                 | ds                                                                                                    |                    |                                                                                                    |                                                                                                    |   |
|             |                                                                                      |                                                                                                    |                    |                                                                                                    |                                                                                                    |   |
| ; service i | nterrupt                                                                             |                                                                                                    |                    |                                                                                                    |                                                                                                    |   |
|             | ; Your co                                                                            | ode here.                                                                                                    |                    |                                                                                                    |                                                                                                    |   |
|             | ; if t                                                                               | this was                                                                                                    | not your int       | errupt, jump t                                                                                                    | to 'ih_0'                                                                                                    |   |
|             | ; if (                                                                               | this was                                                                                                    | your interru       | pt, service i                                                                                                    | t as appropriate;                                                                                                    |   |
|             | ;                                                                                    | the poir                                                                                                    | iter for the       | data structure                                                                                                    | e 'isr_block' is store                                                                                                    | d |
|             | i<br>•                                                                               | at _DATA                                                                                                    | A:1srb_addr;       | to access the                                                                                                    | structure, use the                                                                                                    |   |
|             | ;                                                                                    | TOTTOMIU                                                                                                    | ig sceps.          |                                                                                                    |                                                                                                    |   |
|             | ;                                                                                    | mov                                                                                                    | ax,seq I           | ATA                                                                                                    |                                                                                                    |   |
|             | ;                                                                                    | mov                                                                                                    | ds,ax              |                                                                                                    |                                                                                                    |   |
|             | ;                                                                                    | lds                                                                                                    | si,isrb_a          | ıddr                                                                                                    |                                                                                                    |   |
|             | ;                                                                                    |                                                                                                    |                    |                                                                                                    |                                                                                                    |   |
|             | ;                                                                                    | you need                                                                                                    | l not use ds       | si, but be sur                                                                                                    | re to save any                                                                                                    |   |
|             | i                                                                                    | register                                                                                                    | s you use          |                                                                                                    |                                                                                                    |   |

| ; acknowl | ledge the  | interrupt              |                                       |
|-----------|------------|------------------------|---------------------------------------|
| ih_0:     |            |                        |                                       |
|           | mov        | ax,seg _DATA           |                                       |
|           | mov        | ds,ax                  |                                       |
|           | mov        | al,eoi                 | ; Signify end of interrupt            |
|           | cmp        | <pre>slave_ack,0</pre> | ; See if we need to acknowledge slave |
|           | je         | short ih_1             | ; Jump if not                         |
|           | out        | acks,al                | ; Send slave acknowledge              |
|           | jmp        | \$+2                   | ; Delaywait for data transfer         |
| ih_1:     |            |                        |                                       |
|           | out        | ackm,al                | ; Send master acknowledge             |
|           |            |                        |                                       |
| ; restore | e saved re | egisters               |                                       |
|           | pop        | ds                     |                                       |
|           | pop        | ax                     |                                       |
|           | sti        |                        |                                       |
|           | iret       |                        |                                       |
| _isr_hand | ller       | endp                   |                                       |
| _TEXT     | ends       |                        |                                       |
|           | end        |                        |                                       |

### **Interrupt Handling**

The INTEN bit of Interrupt Register 2 must be set to enable interrupts from the PC-DIO-96. This bit must first be cleared to disable unwanted interrupts. After all sources of interrupts have been disabled or placed in an inactive state, you can set INTEN.

To interrupt the host computer using one of the 82C55A devices, program the selected 82C55A for the I/O mode desired. In mode 1, set either the INTEA or the INTEB bit to enable interrupts from port A or port B, respectively. In mode 2, set either INTE1 or INTE2 for interrupts on output or input transfers, respectively. The INTE1 and INTE2 interrupt outputs are cascaded into a single interrupt output for port A. After interrupts have been enabled from the 82C55A, set the appropriate enable bit for the selected 82C55A; for example, if you selected both mode 2 interrupts for PPI C, you would set CIRQ0 in order to interrupt the host computer.

To interrupt the host computer using one of the 8253 counter outputs, program the counter(s) as described in the preceding section, *Interrupt Programming Example for the 8253*.

External signals can be used to interrupt the PC-DIO-96 when port A or port B is in mode 0 and the low nibble of port C is configured for input. If port A is in mode 0, use PC3 to generate an interrupt; if port B is in mode 0, use PC0 to generate an interrupt. Once you have configured the selected 82C55A, you must set the corresponding interrupt enable bit in Interrupt Register 1. If you are using PC3, set xIRQ0; if you are using PC0, set xIRQ1. When the external signal becomes logic high, an interrupt request occurs. Although the host computer's interrupt-monitoring circuitry is triggered by the positive-going edge of the interrupt signal, the signal must remain high until the interrupt routine has been entered and interrupts have been masked out. Make sure your external interrupt signal meets these qualifications. To disable the external interrupt, clear the appropriate xIRQy bit or clear the INTEN bit.

# Appendix A Specifications

This appendix lists the specifications of the PC-DIO-96. These specifications are typical at 25° C, unless otherwise stated. The operating temperature range is  $0^{\circ}$  to  $70^{\circ}$  C.

#### **Digital I/O**

| Number of channels          | 96 I/O                                       |
|-----------------------------|----------------------------------------------|
| Compatibility               | TTL                                          |
| Absolute max voltage rating | $\dots -0.5$ to $+5.5$ V with respect to GND |
| Handshaking                 | Requires 1 port                              |
| Power-on state              | Configured as inputs                         |
| Data transfers              | Interrupts, programmed I/O                   |

### **Digital Logic Levels**

#### **Input Signals**

| Pins 1–48, 51–98 | Level                              | Min     | Max    |
|------------------|------------------------------------|---------|--------|
|                  | Input logic high voltage           | 2.2 V   | 5.3 V  |
|                  | Input logic low voltage            | -0.3 V  | 0.8 V  |
|                  | Input current $(0 < V_{in} < 5 V)$ | -1.0 µA | 1.0 µA |

#### **Output Signals**

| Pin 49 (at +5 V) | .0.5 | Aı | max |
|------------------|------|----|-----|
| Pin 99 (at +5 V) | .0.5 | Aı | max |

Note: The total combined current output from pins 49 and 99 may be limited by the available current from your computer's power supply. To determine the available current, subtract the maximum power consumption of the board from the maximum current per slot. The difference, if less than 1 A, is the maximum combined current available to pins 49 and 99. If the difference is equal to or greater than 1 A, the maximum current available is restricted by the limitations of the connector, as shown previously. If your external circuitry requires 0.5 to 1 A of current, you should connect pins 49 and 99 in parallel in order to distribute the current.

| Pins 1–48, 51–98 | Level                                               | Min   | Max   |
|------------------|-----------------------------------------------------|-------|-------|
|                  | Output high voltage<br>(I <sub>out</sub> = -2.5 mA) | 3.7 V | 5.0 V |
|                  | Output low voltage<br>(I <sub>out</sub> = 2.5 mA)   | 0.0 V | 0.4 V |
|                  | Output current $(V_{CL} = 0.5 \text{ V})$           | 4 mA  | _     |
|                  | Output current $(V_{OH} = 2.7 \text{ V})$           | 4 mA  | _     |

#### Environment

| Operating Temperature | 0° to 70° C   |
|-----------------------|---------------|
| Storage Temperature   | 55° to 150° C |
| Relative humidity     |               |

### Physical

| Dimensions    |  |
|---------------|--|
| I/O connector |  |

### Power Requirement (from PC I/O Channel)

| Typ power |  |
|-----------|--|
| Max power |  |

Note: These power usage figures do not include the power used by external devices that are connected to the fused supply present on the I/O connector.

### **Transfer Rates**

The maximum average transfer rates for the PC-DIO-96 are shown as follows. The code used to make the measurements follows the table. The assembly language code was assembled as inline assembly C code using version 8.00 of the Microsoft Optimizing C Compiler. The C code was compiled using version 8.00 of the Microsoft Optimizing C Compiler.

|           |               |           |          | -       |         |        | ~ ~ |
|-----------|---------------|-----------|----------|---------|---------|--------|-----|
| Table A-1 | Maximum       | Average   | Transfer | Rates   | for the | PC-DIO | -96 |
| 140101111 | 1,1a/1111aili | 11, enage | ramorer  | 1 cureo | ioi une | 10 010 | /0  |

| Bus        | CPU    | CPU Speed | Assembly     | С            |
|------------|--------|-----------|--------------|--------------|
| AT (ISA16) | 486DX4 | 100 MHz   | 490 kbytes/s | 470 kbytes/s |

Assembly language code:

|                                    | mov    | cx, 64     | ; Count out 64 transfers                |
|------------------------------------|--------|------------|-----------------------------------------|
|                                    | mov    | dx, 0180h  | ; The port to access                    |
| loop                               | :      |            |                                         |
|                                    | lodsb  |            | ; Assume ds:si points to buffer of data |
|                                    | out    | dx, al     | ; Send the data                         |
|                                    | dec    | CX         | ; Decrement the loop counter            |
|                                    | jnz    | short loop | ; See if we need to loop                |
| C code:                            |        |            |                                         |
| add                                | ress = | 0x0180;    | /* The port address */                  |
| for $(i = 0; i < 64; i++)$ {       |        |            | /* Loop 64 times */                     |
| <pre>outp(address, *data++);</pre> |        |            | /* Send data */                         |
| }                                  |        |            |                                         |
|                                    |        |            |                                         |

# Appendix B OKI 82C55A Data Sheet\*

This appendix contains the manufacturer data sheet for the OKI 82C55A (OKI Semiconductor) CMOS programmable peripheral interface. This interface is used on the PC-DIO-96 board.

\* Copyright © OKI Semiconductor 1993. Reprinted with permission of copyright owner. All rights reserved. OKI Semiconductor Data Book *Microprocessor*, Seventh Edition, March 1993.
## .c1.Appendix C .c1.AMD 8253 Data Sheet\*

This appendix contains the manufacturer data sheet for the AMD 8253 integrated circuit (Advanced Micro Devices, Inc.). This circuit is used on the PC-DIO-96 board.

\* Copyright © Advanced Micro Devices, Inc. 1987. Reprinted with permission of copyright owner. All rights reserved. Advanced Micro Devices, Inc. 1987-1988 Data Book *MOS Microprocessors and Peripherals*.

## **Appendix D Customer Communication**

For your convenience, this appendix contains forms to help you gather the information necessary to help us solve technical problems you might have as well as a form you can use to comment on the product documentation. Filling out a copy of the *Technical Support Form* before contacting National Instruments helps us help you better and faster.

National Instruments provides comprehensive technical assistance around the world. In the U.S. and Canada, applications engineers are available Monday through Friday from 8:00 a.m. to 6:00 p.m. (central time). In other countries, contact the nearest branch office. You may fax questions to us at any time.

9

#### **Corporate Headquarters**

| (512) 795-8248       |                    |                 |
|----------------------|--------------------|-----------------|
| Technical support fa | ax: (800) 328-2203 |                 |
|                      | (512) 794-5678     |                 |
| Branch Offices       | Phone Number       | Fax Number      |
| Australia            | 03 9 879 9422      | 03 9 879 9179   |
| Austria              | 0662 45 79 90 0    | 0662 45 79 90 1 |
| Belgium              | 02 757 00 20       | 02 757 03 11    |
| Canada (Ontario)     | 519 622 9310       | 519 622 9311    |
| Canada (Quebec)      | 514 694 8521       | 514 694 4399    |
| Denmark              | 45 76 26 00        | 45 76 71 11     |
| Finland              | 90 527 2321        | 90 502 2930     |
| France               | 1 48 14 24 24      | 1 48 14 24 14   |
| Germany              | 089 741 31 30      | 089 714 60 35   |
| Hong Kong            | 2645 3186          | 2686 8505       |
| Italy                | 02 48301892        | 02 48301915     |
| Japan                | 03 5472 2970       | 03 5472 2977    |
| Korea                | 02 596 7456        | 02 596 7455     |
| Mexico               | 95 800 010 0793    | 5 520 3282      |
| Netherlands          | 0348 433466        | 0348 430673     |
| Norway               | 32 84 84 00        | 32 84 86 00     |
| Singapore            | 2265886            | 2265887         |
| Spain                | 91 640 0085        | 91 640 0533     |
| Sweden               | 08 730 49 70       | 08 730 43 70    |
| Switzerland          | 056 200 51 51      | 056 200 51 55   |
| Taiwan               | 02 377 1200        | 02 737 4644     |
| U.K.                 | 01635 523545       | 01635 523154    |

# **Technical Support Form**

Photocopy this form and update it each time you make changes to your software or hardware, and use the completed copy of this form as a reference for your current configuration. Completing this form accurately before contacting National Instruments for technical support helps our applications engineers answer your questions more efficiently.

If you are using any National Instruments hardware or software products related to this problem, include the configuration forms from their user manuals. Include additional pages if necessary.

| Name                                           |                          |
|------------------------------------------------|--------------------------|
| Company                                        |                          |
| Address                                        |                          |
|                                                |                          |
| Fax ()                                         | Phone ()                 |
| Computer brand Model                           | l Processor              |
| Operating system                               |                          |
| SpeedMHz RAM                                   | MB Display adapter       |
| Mouseyesno                                     | Other adapters installed |
| Hard disk capacityMB                           | Brand                    |
| Instruments used                               |                          |
| National Instruments hardware product model    | Revision                 |
| Configuration                                  |                          |
| National Instruments software product          | Version                  |
| Configuration                                  |                          |
| The problem is                                 |                          |
|                                                |                          |
|                                                |                          |
|                                                |                          |
|                                                |                          |
| List any error messages                        |                          |
|                                                |                          |
|                                                |                          |
|                                                |                          |
|                                                |                          |
| The following steps will reproduce the problem |                          |
|                                                |                          |
|                                                |                          |

# **PC-DIO-96 Hardware and Software Configuration Form**

Record the settings and revisions of your hardware and software on the line to the right of each item. Complete a new copy of this form each time you revise your software or hardware configuration, and use this form as a reference for your current configuration. Completing this form accurately before contacting National Instruments for technical support helps our applications engineers answer your questions more efficiently.

### **National Instruments Products**

| •   | Data Acquisition Hardware        |  |
|-----|----------------------------------|--|
| •   | Interrupt Level of Hardware      |  |
| •   | DMA Channels of Hardware         |  |
| •   | Base I/O Address of Hardware     |  |
| •   | NI-DAQ Version                   |  |
| •   | Windows Version                  |  |
| •   | Windows Mode                     |  |
| Oth | er Products                      |  |
| •   | Computer Make and Model          |  |
| •   | Microprocessor                   |  |
| •   | Clock Frequency                  |  |
| •   | Type of Video Board Installed    |  |
| •   | DOS Version                      |  |
| •   | Programming Language             |  |
| •   | Programming Language Version     |  |
| •   | Other Boards in System           |  |
| •   | Base I/O Address of Other Boards |  |
| •   | DMA Channels of Other Boards     |  |
| •   | Interrupt Level of Other Boards  |  |

## **Documentation Comment Form**

National Instruments encourages you to comment on the documentation supplied with our products. This information helps us provide quality products to meet your needs.

| Title: PC-DIO-96 User I | Manual |
|-------------------------|--------|
|-------------------------|--------|

Edition Date: September 1995

Part Number: **320289B-01** 

Please comment on the completeness, clarity, and organization of the manual.

If you find errors in the manual, please record the page numbers and describe the errors.

| Thank you | for your help.                                                                                                    |         |                                                                                          |
|-----------|----------------------------------------------------------------------------------------------------|---------|------------------------------------------------------------------------------------------|
| Name      |                                                                                                    |         |                                                                                          |
| Title     |                                                                                                    |         |                                                                                          |
| Company   |                                                                                                    |         |                                                                                          |
| Address   |                                                                                                    |         |                                                                                          |
|           |                                                                                                    |         |                                                                                          |
| Phone (   | )                                                                                                    |         |                                                                                          |
| Mail to:  | Technical Publications<br>National Instruments Corporation<br>6504 Bridge Point Parkway, MS 53-02<br>Austin, TX 78730-5039 | Fax to: | Technical Publications<br>National Instruments Corporation<br>MS 53-02<br>(512) 794-5678 |

# Glossary

| Prefix | Meaning | Value |
|--------|---------|-------|
| n-     | nano-   | 10-9  |
| μ-     | micro-  | 10-б  |
| m-     | milli-  | 10-3  |
| k-     | kilo-   | 103   |
| M-     | mega-   | 106   |

| 0                | degrees                                            |
|------------------|----------------------------------------------------|
| Ω                | ohms                                               |
| %                | percent                                            |
| А                | amperes                                            |
| AMD              | Advanced Micro Devices                             |
| AWG              | American Wire Gauge                                |
| BCD              | binary-coded decimal                               |
| С                | Celsius                                            |
| DMA              | direct memory access                               |
| EISA             | Extended Industry Standard Architecture            |
| hex              | hexadecimal                                        |
| Hz               | hertz                                              |
| in.              | inches                                             |
| Iout             | output current                                     |
| ISA              | Industry Standard Architecture                     |
| kbytes           | 1,024 bytes                                        |
| LSB              | least significant bit                              |
| MB               | megabytes of memory                                |
| m                | meters                                             |
| MSB              | most significant bit                               |
| PPI              | programmable peripheral interface                  |
| R <sub>EXT</sub> | external resistance                                |
| RTSI             | Real-Time System Integration                       |
| S                | seconds                                            |
| SCXI             | Signal Conditioning eXtensions for Instrumentation |
| V                | volts                                              |
| V <sub>EXT</sub> | external volt                                      |
| Vin              | volts in                                           |
| VDC              | volts direct current                               |
|                  |                                                    |